## FUSIONADORA DE FIBRA ÓPTICA

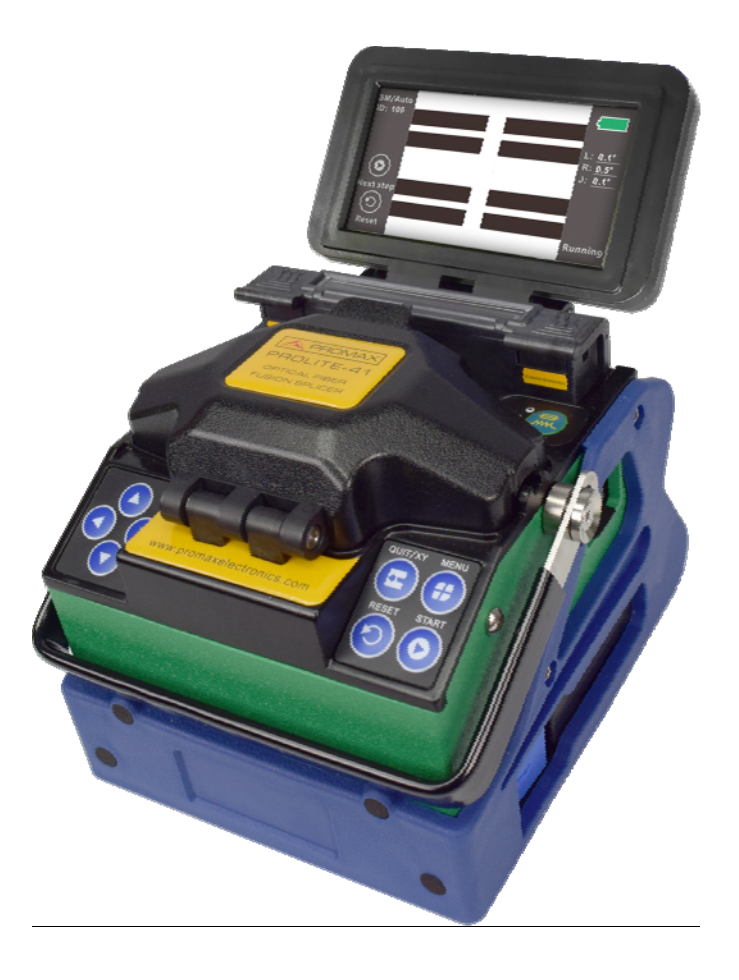

| Versión Manual | Fecha           | Versión firmware    |
|----------------|-----------------|---------------------|
| 4.0            | Septiembre 2020 | V12.2.0.4/v11.2.0.4 |

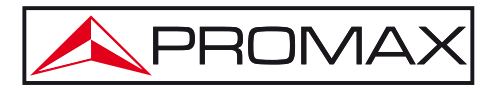

- 0 MI2006 -

\land PROMA>

PROLITE-41

- \* La seguridad puede verse comprometida si no se aplican las instrucciones dadas en este manual.
- \* Este producto está diseñado para empalmar fibras ópticas de vidrio utilizadas para la comunicación y está estrictamente prohibido para empalmar otras materiales. Su mal uso puede causar descargas eléctricas, incendios o lesiones. Por favor, lea atentamente y siga las siguientes reglas por su propia seguridad.
- \* El adaptador de red es un equipo de clase I, por razones de seguridad debe conectarse a líneas de suministro. con la correspondiente toma de tierra.
- \* El adaptador AC puede ser utilizado en instalaciones con Categoría de Sobretensión II, ambientes con Grado de Polución 1 y solamente en interiores.
- \* Utilice la fuente de alimentación proporcionada con nuestro producto. No utilice otro adaptador de alimentación, la batería o cable de alimentación. No utilice este producto con otras tensiones para evitar provocar un incendio o una descarga eléctrica.
- \* Al emplear cualquiera de los siguientes accesorios debe hacerse solo con los **tipos** entregados a fin de preservar la seguridad :
  - Adaptador de alimentación.
  - Cable de red.
  - Electrodos.
- \* No permita que líquido como agua o metal caliente caiga en el equipo, ya que podría causar un incendio, descargas eléctricas o averías del equipo. En ese caso, deje de usar el equipo, desconecte la alimentación de la batería y póngase en contacto con PROMAX (93 184 77 00).
- \* No debe utilizar la fusionadora en entornos inflamables o explosivos, de lo contrario, podría provocar un incendio o una explosión.
- \* Tener siempre en cuenta los márgenes especificados para alimentación.
- \* Recuerde que las tensiones superiores a **70 V DC** o **33 V AC** rms son potencialmente peligrosas.
- \* Observar en todo momento las condiciones ambientales máximas especificadas para el aparato
- \* El operador solo está autorizado a intervenir en:

Sustitución de los electrodos.

- \* No toque los electrodos cuando la fusionadora esté en funcionamiento ya que puede causar lesiones por el alto voltaje generado por los electrodos al disparar el arco. Asegúrese de que el equipo está apagado y la línea de alimentación se ha desconectado antes de sustituir los electrodos.
- \* En el apartado Mantenimiento se dan instrucciones específicas para esta intervención.

MANUAL DE INSTRUCCIONES

 \* La fusionadora de fibra óptica debe ser reparada y reajustada por un profesional. La reparación incorrecta puede producir un incendio o una descarga eléctrica. Si se produce una avería, póngase en contacto con PROMAX (93 184 77 00).

PROLITE-4

- \* Si aparece humo, nota un mal olor o un ruido anormal, deje de utilizar la fusionadora inmediatamente, desenchufe el cable de alimentación y póngase en contacto con PROMAX (93 184 77 00). Continuar utilizando la fusionadora puede provocar incendios, descargas eléctricas o la avería del equipo.
- \* El desmontaje o montaje de la fusionadora, de la batería o del adaptador de corriente está prohibido para evitar el sobrecalentamiento, explosión o incendio.
- Por favor, siga estrictamente el manual de instrucciones sobre cómo se usa la batería. El uso incorrecto puede causar sobrecalentamiento de la batería, incendio o explosión que pueden provocar un incendio o lesiones.
  - Por favor, no utilizar otros métodos para cargar la batería diferentes de los descritos en este manual.
  - Por favor no tire la batería al fuego.

PROMAX

- Por favor, no conecte los electrodos positivo y negativo de forma inversa.
- Por favor, no cargue o descarga la batería en altas temperaturas, cerca de fuego o bajo luz solar directa.
- Por favor, no tire ni golpee la batería.
- Si hay fuga del electrolito de la batería, tenga cuidado. Si tiene contacto con la piel o los ojos, debe limpiar la zona afectada e inmediatamente acudir al médico, al mismo tiempo, informe a PROMAX (93 184 77 00) para reparar la batería.
- \* Seguir estrictamente las **recomendaciones de limpieza** que se describen en el apartado Mantenimiento.
- \* Símbolos relacionados con la seguridad:

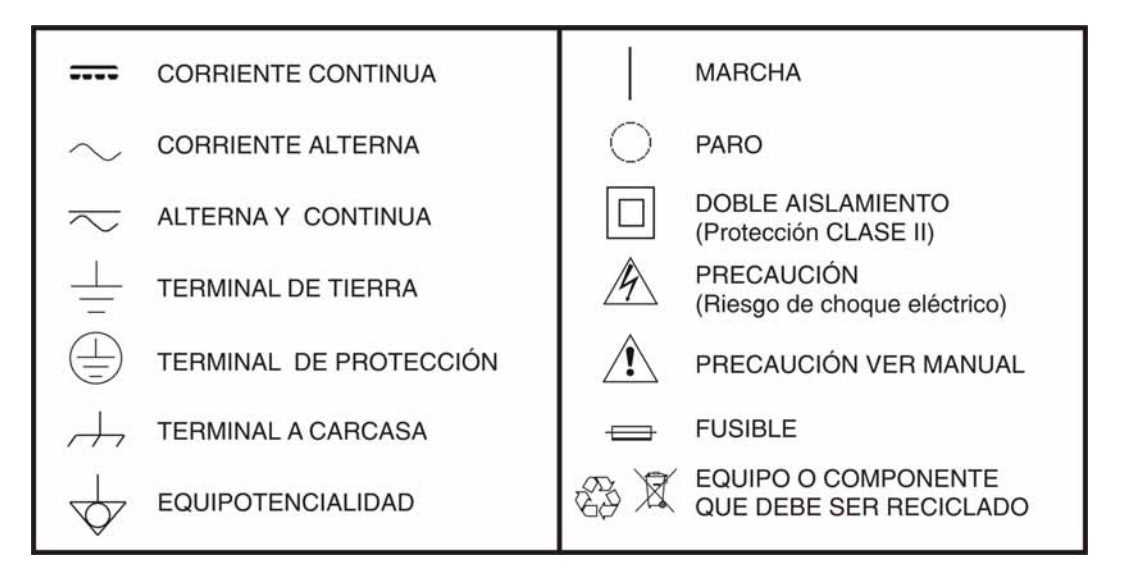

ONES A PROMA

#### Precauciones Específicas

PROLITE-41

- \* No utilice ni guarde la fusionadora de fibra óptica en un lugar con alta temperatura o en un entorno muy húmedo ya que podría causar daños en el equipo.
- \* No toque el manguito termocontraíble durante el proceso de calentamiento o justo después de la aplicación del hornillo calefactor ya que la temperatura alta puede causar quemaduras.
- \* No toque con las manos mojadas el aparato, el cable de alimentación o el conector, ya que podría provocar una descarga eléctrica.
- No utilice ningún otro producto químico, excepto el alcohol para limpiar la lente del microscopio, la guía en V o en la pantalla, puede provocar imágenes o manchas borrosas, incluso causar corrosión y daños de equipo.
- \* Por favor, tome las medidas apropiadas para evitar el polvo cuando el equipo se utilice en un entorno polvoriento, con el fin de evitar que entre polvo en el interior del equipo y cause una avería.
- \* Evite fuertes vibraciones o impactos sobre el equipo, ya que podría provocarle daños. Por favor, transporte o almacene el equipo en una maleta de transporte adecuada.
- \* Cuando se activa el arco eléctrico produce luz y el electrodo está bajo alta tensión. No abra la tapa ni toque el electrodo ya que le podría dañar.
- \* La fusionadora sólo puede fusionar fibra de vidrio de cuarzo.
- \* La fusionadora está diseñada para fibras ópticas. No utilizar ningún otro tipo de objeto en las pinzas de sujeción o en el arco.
- \* En caso de cualquier mal funcionamiento, ruptura o entrada en el equipo de cualquier tipo de materiales desconectar inmediatamente el equipo y el alimentador externo y consultar al servicio técnico.
- \* Tras operaciones de limpieza no poner en marcha el equipo hasta secado total.
- \* Evitar ambientes polvorientos y con temperatura o humedad excesivas.
- \* No desmonte el modulo de alimentación.
- \* Se recomienda efectuar un mantenimiento una vez al año.

#### Ejemplos Descriptivos de las Categorías de Sobretensión

- **Cat I** Instalaciones de baja tensión separadas de la red.
- Cat II Instalaciones domésticas móviles.
- Cat III Instalaciones domésticas fijas.
- Cat IV Instalaciones industriales.

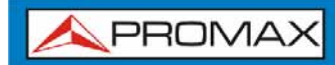

MANUAL DE INSTRUCCIONES

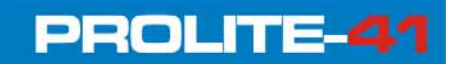

\land PROMAX

## **TABLA DE CONTENIDOS**

| 4  |                                                                       | -1     |
|----|-----------------------------------------------------------------------|--------|
| Т  | 1 1 Descripción                                                       | ⊥<br>₁ |
|    | 1.1 Descripcion                                                       | 1      |
|    | 1.2 Introduccion a la Fusionadora                                     | 2      |
|    | 1.2.1 Vista general de la fusionadora                                 | 2      |
|    | 1.2.2 Teclado                                                         | 3      |
|    | 1.2.3 Cuerpo Principal de la Fusionadora                              | 4      |
|    | 1.2.4 Hornillo Calefactor                                             | 4      |
|    | 1.2.5 Conexionado Externo                                             | 5      |
|    | 1.3 Contenido del Embalaje                                            | 5      |
| 2  | FUNCIONAMIENTO BÁSICO                                                 | 6      |
|    | 2.1 Alimentación                                                      | 6      |
|    | 2.1.1 Alimentación Externa                                            | 6      |
|    | 2.1.2 Alimentación                                                    | 6      |
|    | 2.2 Encendido y apagado                                               | 7      |
|    | 2.3 Menú Principal                                                    | 8      |
|    | 2.4 Aiustes del Sistema y Configuración de Funciones                  | 9      |
|    | 2.5 Preparativos previos a la Fusión                                  | .11    |
|    | 2.5.1 Pelado de las capas protectoras externas de la Fibra            | .11    |
|    | 2.5.2 Colocación del manguito termocontraíble sobre la fibra          | .12    |
|    | 2.5.3 Pelado y Limpieza de la cubierta exterior de la fibra           | 12     |
|    | 2.5.4 Corte de la fibra (recomendable usar la cortadora suministrada) | 14     |
|    | 2.5.7 Colocación de la Fibra Óntica                                   | 14     |
|    | 2.6 Fusión de la Fibra                                                | 15     |
|    | 2.6.1 Selección del Programa de Eusión y Parámetros de Eusión         | 15     |
|    | 2.6.2 Alineación Automática e Inspección de la superficie de fusión   | 18     |
|    | 2.6.2 Arco de Fusión                                                  | 20     |
|    | 2.6.4 Estimación de Perdidas y Evaluación de la Calidad de la Eusión  | 20     |
|    | 2.7. Tost do Tonsión                                                  | .20    |
|    | 2.7 Test de Tension                                                   | .22    |
|    | 2.0 Calentamiento del Manguito Termocontroíble                        | .22    |
| 2  |                                                                       | .24    |
| 3  | 2 1 Manú de Mantenimiente                                             | .20    |
|    | 2.2 Mantanimiento de los Electrodos                                   | .20    |
|    | 2.2.1 Limpiezz de les Electrodes                                      | .27    |
|    | 2.2.2. Complia de los Electrodos                                      | .27    |
|    | 3.2.2 Campio de los Electrodos                                        | .28    |
|    | 3.2.3 Calibración del Arco                                            | .29    |
|    |                                                                       | .30    |
|    | 3.3.1 Limpieza de la Guia en V                                        | .30    |
|    | 3.3.2 Limpieza de la Lente Microscopica                               | .31    |
|    | 3.3.3 Limpieza de las Prensas de Sujeción                             | .32    |
|    | 3.3.4 Limpieza del Hornillo Calefactor                                | .32    |
| 4  | ESPECIFICACIONES                                                      | .33    |
|    |                                                                       | .33    |
| A  |                                                                       | .35    |
| Al | NEXU Z PRUBLEMAS Y SULUCIONES                                         | .38    |

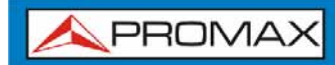

MANUAL DE INSTRUCCIONES

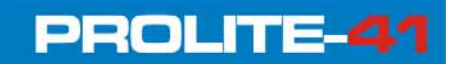

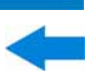

\land PROMA)

## FUSIONADORA DE FIBRA ÓPTICA PROLITE - 4 1

## 1 INTRODUCCIÓN

### 1.1 Descripción

La PROLITE-41 es una fusionadora que tiene como función principal realizar empalmes de fibra óptica por fusión. Su diseño es compacto, lo que facilita su transporte y uso. Tiene un sistema de procesamiento de imágenes de alta precisión. La tecnología de procesamiento de imagen de alta precisión aplicada a la alineación de las fibras hace posible un gran dominio en el empalme y como consecuencia bajas pérdidas. Su amigable interfaz de funcionamiento y su diseño ergonómico facilita la experiencia del usuario. Está equipada con una batería de litio de gran capacidad que es garantía de uso durante un periodo prolongado de trabajo de campo. En resumen, la PROLITE-41 es una fusionadora de fibra óptica totalmente automática, pequeña, ligera y atractiva, con un alto rendimiento, gran seguridad, bajo consumo de energía y de fácil utilización.

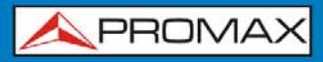

1.2 Introducción a la Fusionadora

1.2.1 Vista general de la fusionadora

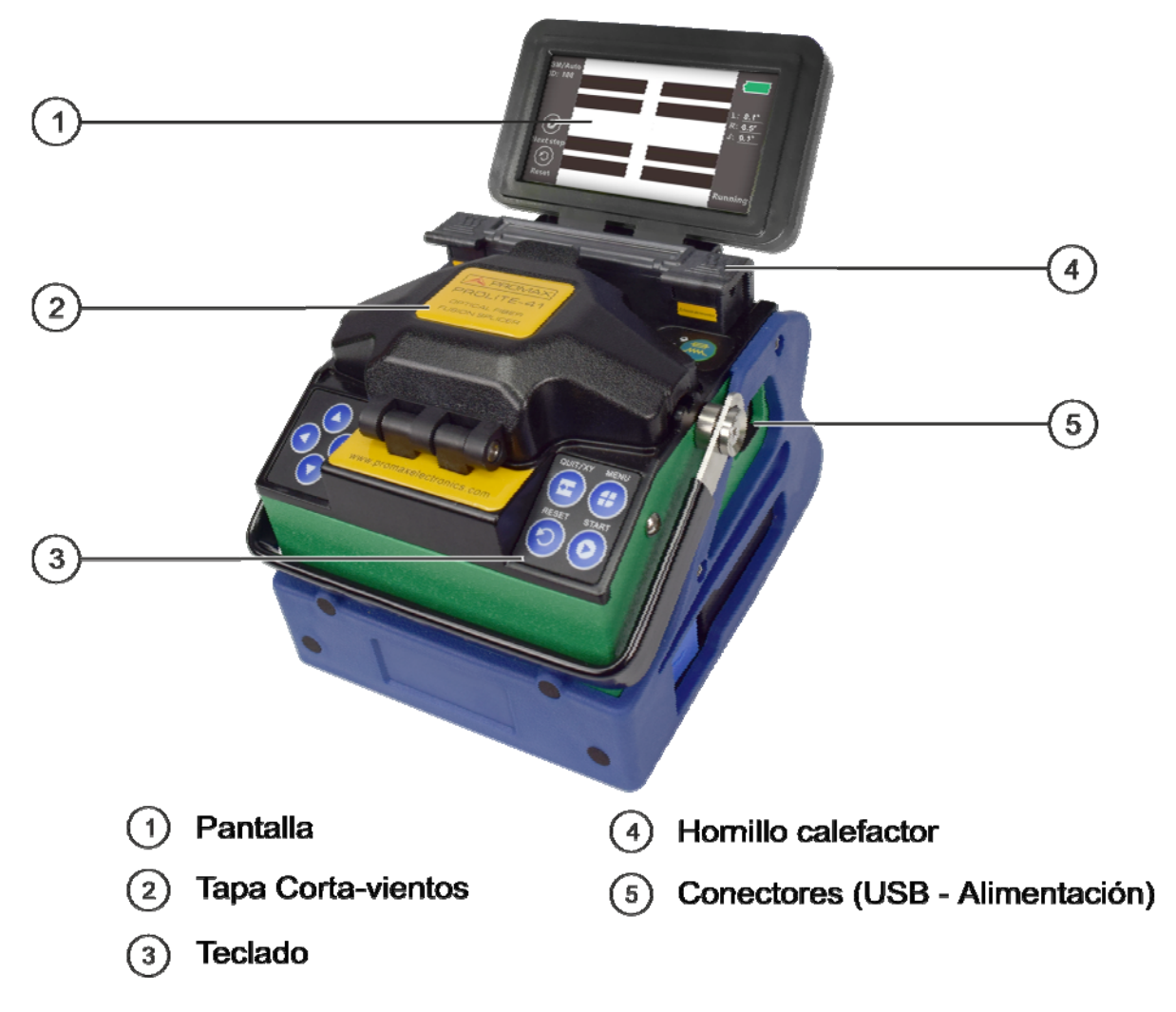

Figura 1. Vista general de la Fusionadora.

\land PROMA)

1.2.2 Teclado

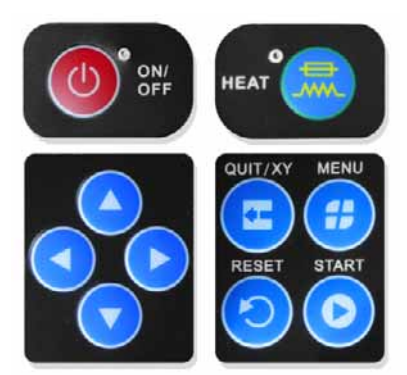

Figura 2. Vista de Teclado.

| Icono tecla                                                                                                    | Nombre                                     | Función                                                                          |  |  |
|----------------------------------------------------------------------------------------------------|--------------------------------------------|----------------------------------------------------------------------------------|--|--|
|                                                                                                    | Tecla Encendido                            | Encendido / Apagado.                                                             |  |  |
|                                                                                                    | Tecla Hornillo                             | Encendido/Apagado del Hornillo Calefactor.                                       |  |  |
| E                                                                                                    | Tecla<br>Salida/Cambio de<br>vista eje X,Y | Vuelve al menú anterior.<br>Cambio de vista eje X, Y en modo de fibra<br>óptica. |  |  |
|                                                                                                    | Menú/Confirmación                          | Entra en el menú.<br>Confirma opción.                                            |  |  |
| $\textcircled{\begin{tabular}{ c c c c c } \hline \hline \hline \hline \hline \hline \hline \hline \hline \hline \hline \hline \hline \hline \hline \hline \hline \hline \hline$ | Tecla de Reset                             | Reinicia el equipo.                                                              |  |  |
| 0                                                                                                    | Tecla Inicio                               | Inicia alineación.<br>Inicia fusión.                                             |  |  |
|                                                                                                    | Tecla Arriba                               | Mueve hacia arriba el cursor en el Menú.                                         |  |  |
|                                                                                                    | Tecla Abajo                                | Mueve hacia abajo cursor en el Menú.                                             |  |  |
|                                                                                                    | Tecla Izquierda                            | Mueve hacia la izquierda el cursor en el<br>Menú.<br>Modifica la opción actual.  |  |  |
| Tecla Derecha                                                                                                    |                                            | Mueve hacia la derecha el cursor en el<br>Menú.<br>Modifica la opción actual.    |  |  |

 Tabla 1. Funciones del Teclado. Descripciones.

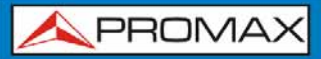

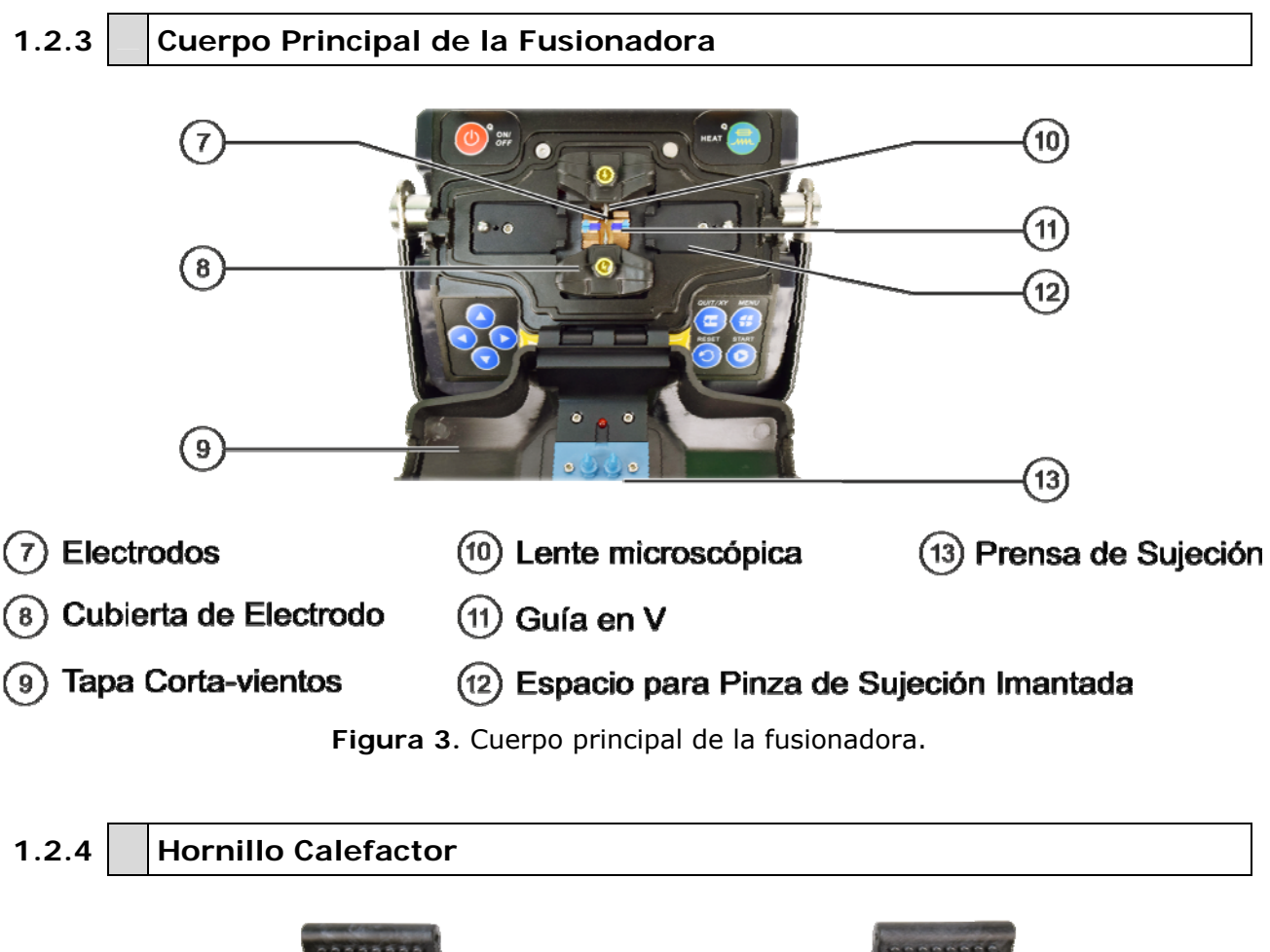

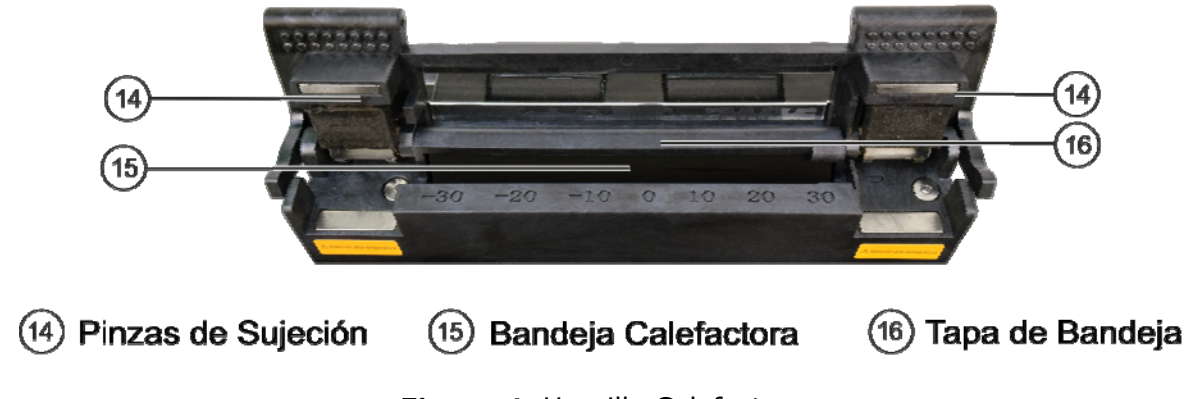

Figura 4. Hornillo Calefactor.

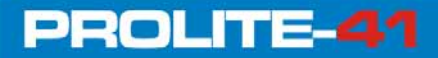

\land PROMA)

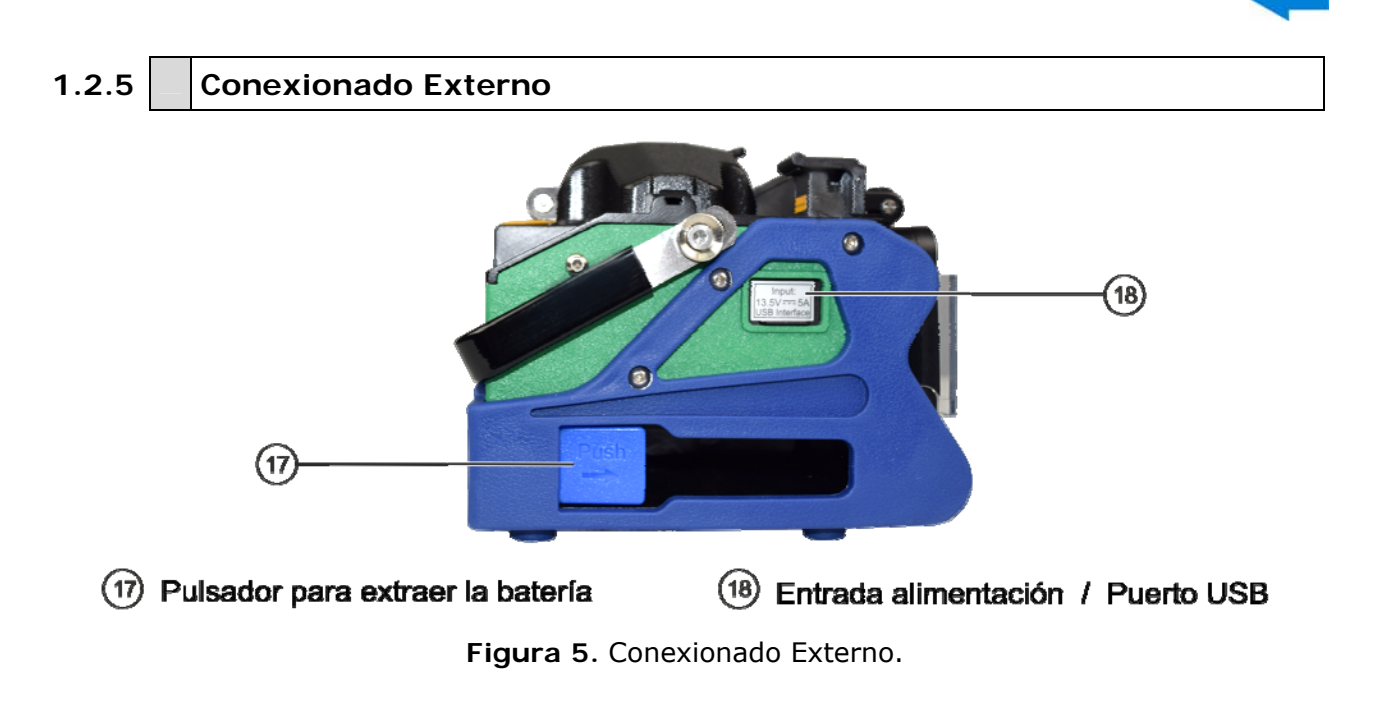

## 1.3 Contenido del Embalaje

Compruebe que su embalaje contiene los siguientes elementos:

- Fusionadora de fibra óptica *PROLITE-41*.
- Adaptador DC Externo.
- Cable de alimentación del Adaptador DC Externo.
- Cortadora.
- Juego de Electrodos (2) de repuesto.
- Bandeja de refrigeración.
- Pinzas.
- Maleta de transporte.
- Peladora estándar.
- Peladora para cable plano o drop.
- Batería de Litio (2).
- Pinzas de Sujeción (4) imantadas para fibra.
- Pera sopladora.
- Dispensador de alcohol.
- Paquete de Manguitos termocontraíbles (100 unidades).
- Cable USB conexión PC.
- Guía de Inicio Rápido.

**NOTA**: Guarde el embalaje original, puesto que está especialmente diseñado para proteger al equipo. Puede necesitarlo en el futuro para enviar el medidor a calibrar.

## 2 FUNCIONAMIENTO BÁSICO

Este capítulo describe el funcionamiento básico de la fusionadora. Lea con atención para usar la fusionadora correctamente, evitando dañarla y otros problemas adicionales.

#### 2.1 Alimentación

Este producto puede alimentarse de dos formas:

- **Batería Interna de Litio** (sin el adaptador DC externo conectado).
- ► Alimentación Externa (con el adaptador DC externo conectado).

| ATENCIÓN: | Por favor, utilice el adaptador DC externo suministrado. Si utiliza |
|-----------|---------------------------------------------------------------------|
|           | otro adaptador podría causar anomalías en el funcionamiento del     |
|           | equipo.                                                             |

#### 2.1.1 Alimentación Externa

El adaptador a la entrada acepta 100-240V; 1,4 A; 50/60 Hz. A la salida del adaptador entrega 13,5V y 5 A. Por favor utilice el adaptador suministrado con el producto.

Introduzca la salida del adaptador DC en el conector de entrada de alimentación de la fusionadora. Si la batería ha sido instalada en la fusionadora, el adaptador cargará la batería a la vez que suministra energía a la fusionadora.

#### 2.1.2 Alimentación

#### Indicación de carga eléctrica de la batería

El porcentaje de carga eléctrica restante de la batería se mostrará en la esquina superior derecha de la pantalla (ver figura).

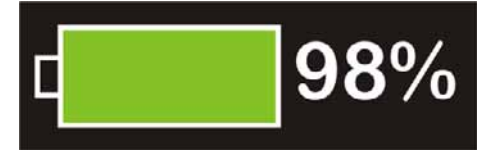

Figura 6. Muestra carga de batería restante.

\land PROMA>

#### ► Carga de la Batería

PROLITE-41

Cuando se conecta al adaptador DC externo, la batería comienza la carga. El tiempo de carga varía en función del nivel de carga restante. El tiempo de carga máximo es de 3 horas.

#### Alarma de Batería

Cuando el nivel de carga de la batería sea inferior al 10% o sea incapaz de garantizar el normal funcionamiento de la fusionadora, mostrará una alarma de información en pantalla. El usuario debe entonces cargar inmediatamente o usar el adaptador para suministrar energía a la fusionadora.

#### Avisos

Cuando se utilice la batería, siga las siguientes instrucciones:

- Cargue completamente la batería antes de su primer uso.
- Compruebe el nivel de la batería antes de usarla. Si el nivel de la batería es bajo o aparece la alarma, cárguela inmediatamente.
- No cargue la batería con altas temperaturas ambiente o bajo la luz directa del sol para evitar su envejecimiento prematuro.
- Cargue la batería completamente si se va a almacenar por un largo tiempo.
- Cargas y descargas continuas hacen disminuir progresivamente la capacidad de almacenamiento de energía de la batería. Si el nivel de la batería está completa pero solo se puede usar por un corto espacio de tiempo es momento de reemplazarla por otra batería del tipo designado.

#### 2.2 Encendido y apagado

Para encender el equipo pulse la tecla de encendido "". El LED de encendido se iluminará en color rojo y sonará un bip. La pantalla mostrará la fibra después de que los motores se hayan reiniciado y situado en sus posiciones iniciales (ver figura). En este momento el sistema reconoce el tipo de alimentación. Si se usa la batería para alimentación, la pantalla mostrará el nivel restante. Si el sistema detecta alguna anomalía durante el encendido del equipo en la pantalla aparecerá un mensaje de aviso.

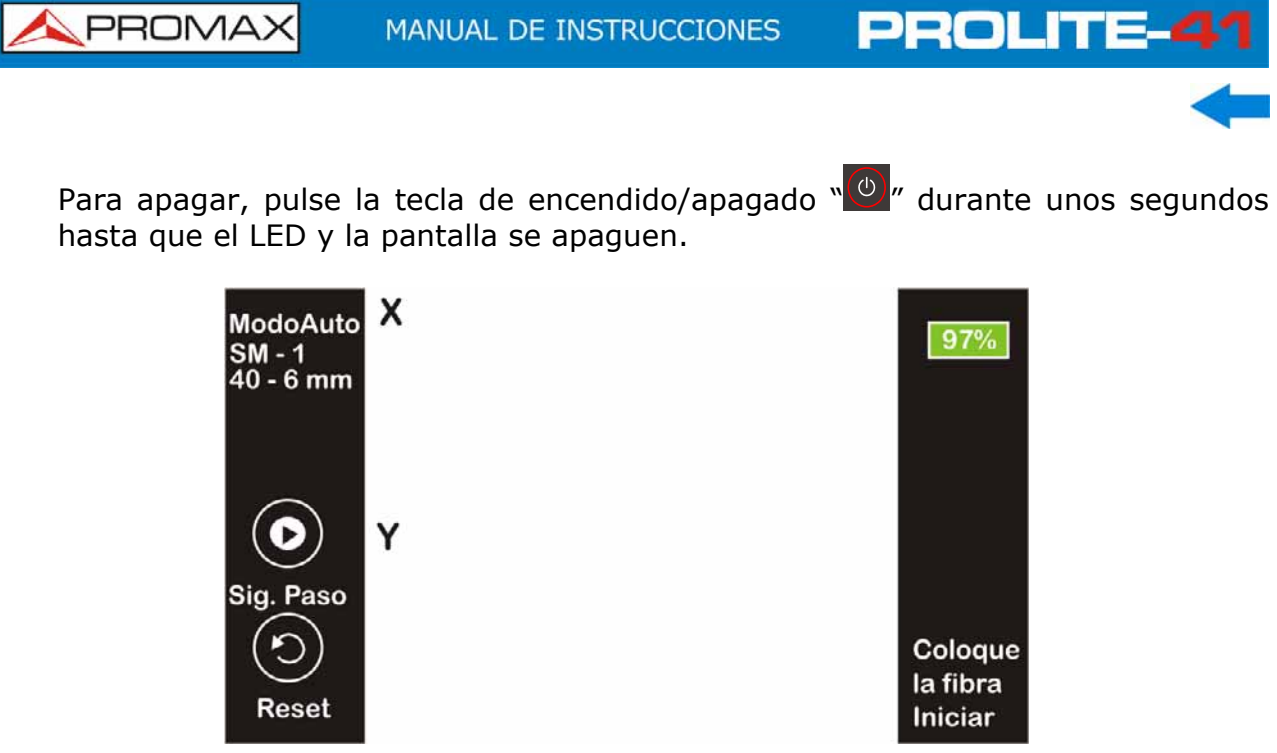

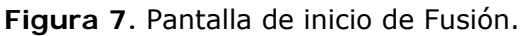

## 2.3 Menú Principal

Pulse el botón de Menú "🕮" para entrar en el Menú Principal (ver figura).

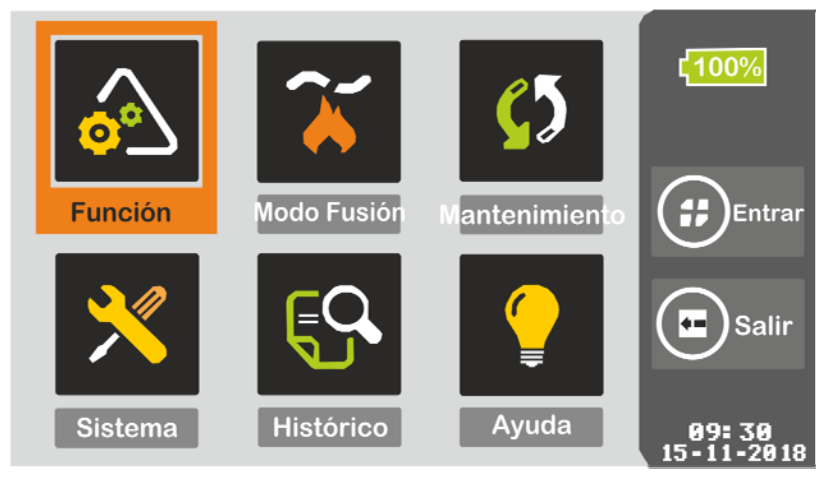

Figura 8. Menú Principal.

#### Descripción del Menú Principal

#### Función

Configuración de algunas funciones del sistema tales como hornillo calefactor, compensación de arco, tiempo de reset, etc.

#### Modo Fusión

Configuración de los parámetros del Menú de Fusión.

**A**PROMAX

#### Mantenimiento

PROLITE-41

Configuración de los parámetros del Menú de Mantenimiento.

#### Sistema

Ajustes de parámetros del sistema tales como brillo de pantalla, idioma, hora y fecha, restauración a parámetros de fábrica, etc.

#### Histórico

Histórico de datos: registro de arcos, resultados de fusiones, etc.

Ayuda

Proporciona información básica del funcionamiento del equipo.

#### 2.4 Ajustes del Sistema y Configuración de Funciones

#### ▶ Descripción del Menú de Ajustes del Sistema.

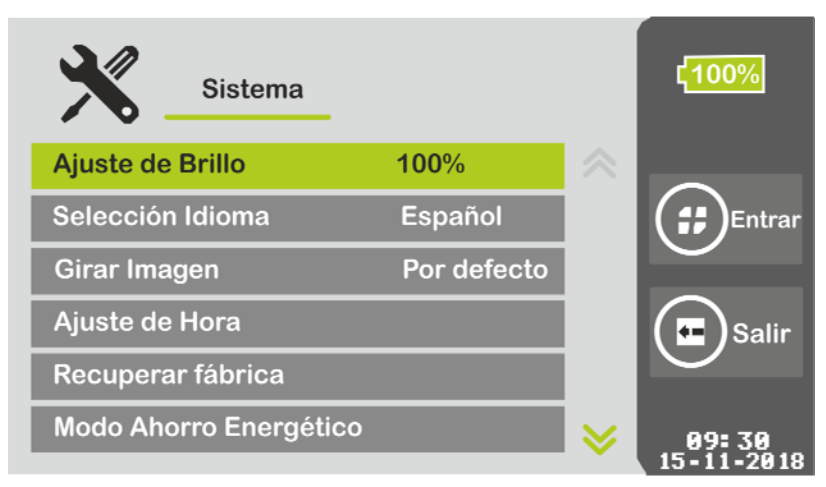

Figura 9. Menú de Ajustes del Sistema.

Ajuste de Brillo

Ajuste del brillo de la pantalla.

Selección I dioma

Selección de idioma.

Girar Imagen

Permite rotar 180º la imagen de la pantalla.

- Ajuste de Hora
   Ajuste de hora y fecha del sistema.
- Recuperar fábrica
   Restablecimiento a la configuración de fábrica.

Modo Ahorro Energético
 Configuración del modo Auto Sleep o del modo Apagado Automático.

PROLITE-

#### Modo Silencio

Activa / desactiva el sonido al pulsar las teclas.

Descripción del Menú de Configuración de Funciones

| Función                  |          | ۲ <mark>100%</mark> |
|--------------------------|----------|---------------------|
| Config. Horno Manguito   | → Entrar |                     |
| Correc descarga rápida   | on       | Entrar              |
| Test de Tensión          | on       |                     |
| Tiempo Espera para Reset | 10 s     | $\bigcirc$          |
| Auto Inicio              | on       | Salir               |
| Auto calefacción         | on       |                     |
|                          |          | 09:30               |
|                          |          | 13-11-2010          |

Figura 10. Configuración de funciones.

#### Config. Horno Manguito

Permite configurar parámetros como el tiempo del hornillo (tiempo habitual 31 s para manguitos 60 mm o 24 s para manguitos 40 mm).

#### Corrección Descarga Rápida

Si está en "on" después de la fusión realiza de forma rápida el test de arco y tensión.

#### Compensación de Arco

Si está en "on" realiza un ajuste automático de la intensidad de arco.

#### Test de Tensión

Si está en "on", después de la fusión el equipo se reinicia y realiza automáticamente el Test de Tensión.

#### Tiempo Espera para Reset

Si el **Test de Tensión** está en "off", finalizado este tiempo de espera el equipo se reinicia.

#### Auto Inicio

Si está en "on" cuando se cierre la tapa se iniciará la fusión.

#### Auto Heating

Si está en "on" cuando se cierre la tapa del hornillo se realizará la calefacción del manguito automáticamente.

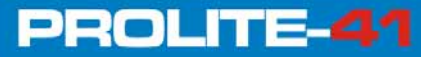

**A**PROMAX

## 2.5 **Preparativos previos a la Fusión**

#### 2.5.1 Pelado de las capas protectoras externas de la Fibra

Limpiar la fibra (100 mm desde el extremo) con un algodón mojado en alcohol. Si se trata de un cable plano (también llamado drop o de acometida) necesita utilizar la peladora de cable *drop* para pelar el cable 40 mm desde el extremo (ver figura). Las capas protectoras para otras clases de fibra pueden pelarse con la peladora estándar y las tijeras (ver figura).

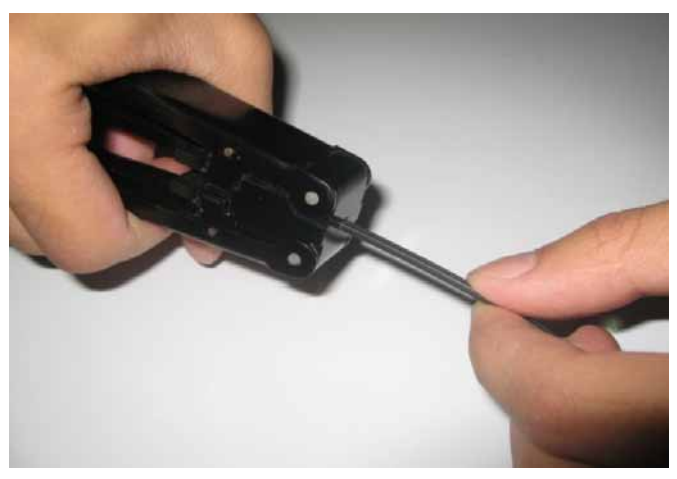

Figura 11. Pelado de cable plano o drop.

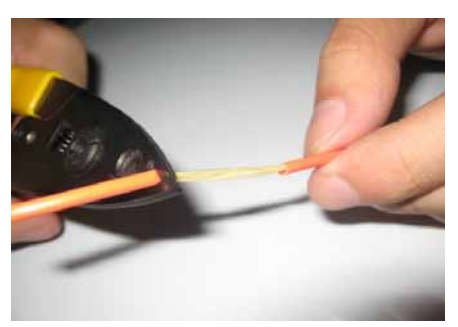

Pelar la cubierta plástica externa con la peladora.

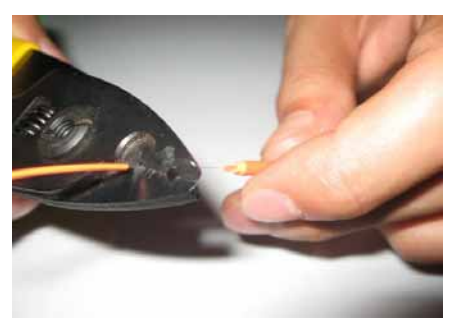

Pelar la funda plástica interna con la peladora.

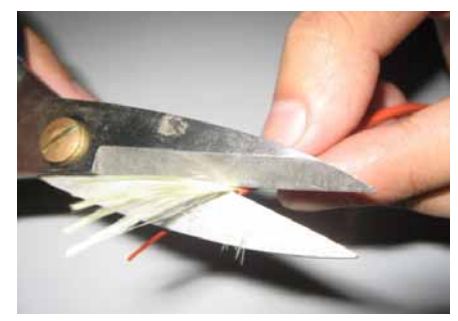

Retirar la lana (fibra de aramida) con unas tijeras.

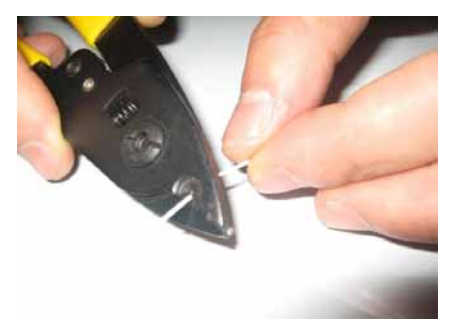

Pelar el revestimiento primario con la peladora.

Figura 12. Pelado de fibra de un solo núcleo.

#### 2.5.2 Colocación del manguito termocontraíble sobre la fibra

El manguito se usa para proteger la unión después de la fusión. Antes de ponerlo asegúrese que no hay polvo dentro del manguito y manténgalo alineado con la fibra óptica (ver figura).

PROLITE-

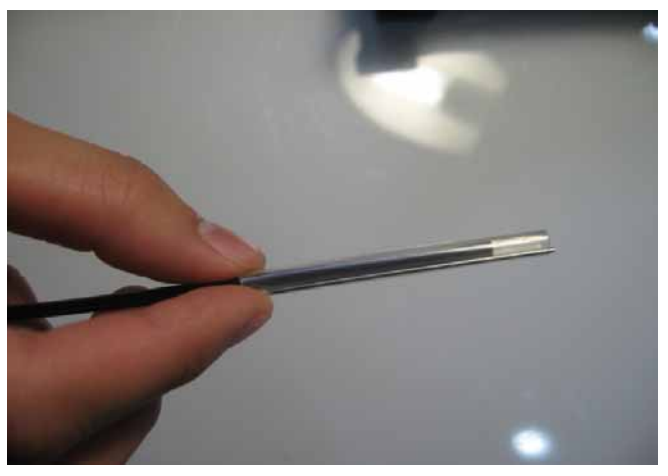

Figura 13. Colocación del manguito.

#### 2.5.3 Pelado y Limpieza de la cubierta exterior de la fibra

Pelar el revestimiento primario a 30 mm desde el extremo con la peladora (ver figuras).

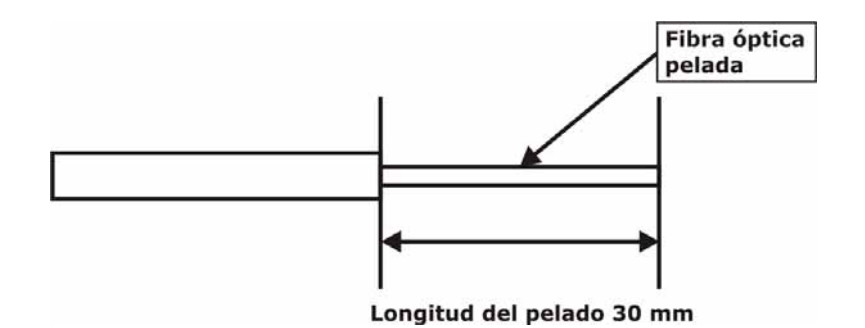

Figura 14. Longitud del pelado de la capa de revestimiento primario.

MANUAL DE INSTRUCCIONES

PROLITE-41

\land PROMAX

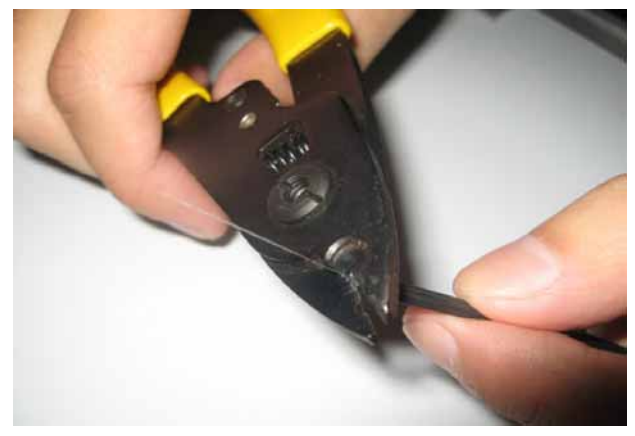

Figura 15. Pelado de fibra.

Después del pelado, limpiar los restos del revestimiento pasando por la fibra un algodón mojado en alcohol de alta pureza, desde el inicio hasta el extremo de la fibra pelada (ver figura). También puede usar el dispensador de alcohol para la limpieza.

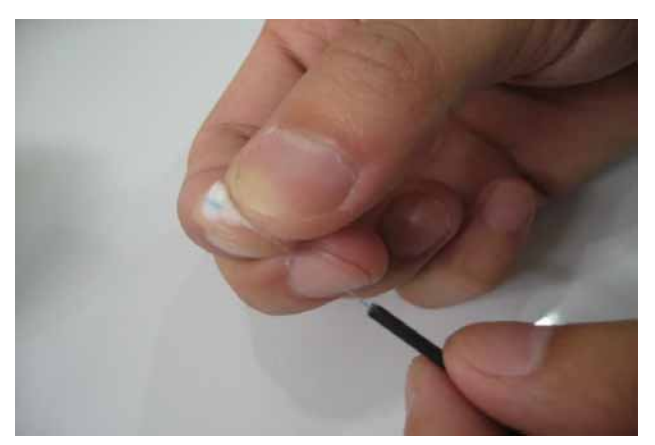

Figura 16. Limpieza de la fibra.

#### 2.5.4 Corte de la fibra (recomendable usar la cortadora suministrada)

- Abrir la tapa de la Cortadora y fijar la fibra en la ranura de corte usando la pestaña. Mantener la fibra óptica perpendicular con respecto a la superficie de corte. Mantener 30 mm de fibra desnuda fuera de la pestaña de sujeción.
- Mover hacia delante la cuchilla asegurándose que la parte delantera reposa cerca de la ranura de corte. Si no es así la fibra puede quedar más larga de lo previsto.
- Mover hacia abajo la cuchilla de la cortadora para cortar la fibra.
- Abrir la tapa y extraer la fibra cortada.
- 5 Sacar los restos y poner en la caja de deshechos.

ATENCIÓN: Cuando el corte no es adecuado o no se puede mover hacia abajo, se ha de ajustar la cuchilla de corte.

#### 2.5.5 Colocación de la Fibra Óptica

- Abrir la tapa corta-vientos y comprobar si la guía en V está limpia. Si no lo está debería limpiarse (ver apartado de limpieza).
- Colocar las fibras ya cortadas dentro de la pinza de sujeción y colocar éstas en el espacio dedicado a ambos lados. Hay que asegurar de que quedan alineadas en la guía en V.

**Nota**: En el caso de la pinza 0.9R, se ha de colocar en posición invertida respecto a la 0.9L (ver figura).

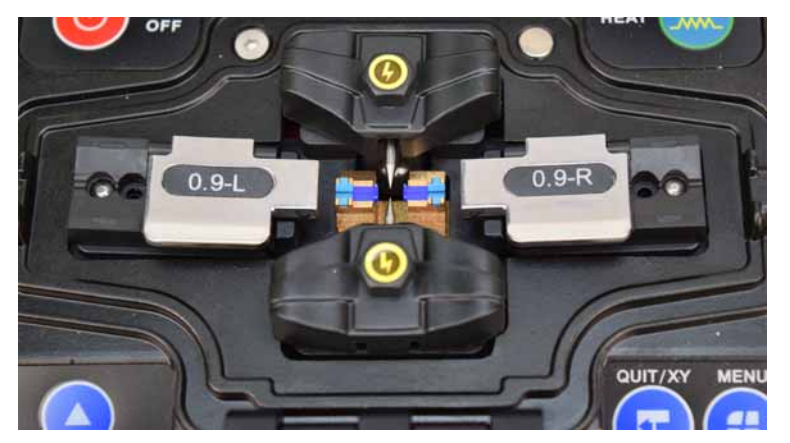

Figura 17. Fibra colocada.

- Observar si el extremo de la fibra queda entre la punta del electrodo y la guía en V y cerca de los electrodos; si no, rehacer la fibra.
- Cerrar la tapa corta-vientos suavemente.

**A**PROMAX

#### 2.6 Fusión de la Fibra

#### 2.6.1 Selección del Programa de Fusión y Parámetros de Fusión

El menú de selección del programa de fusión se muestra en las siguientes figuras. El usuario puede escoger entre 40 programas de fusión preconfigurados o bien configurar y almacenar sus propios programas de fusión (hasta un máximo de 80).

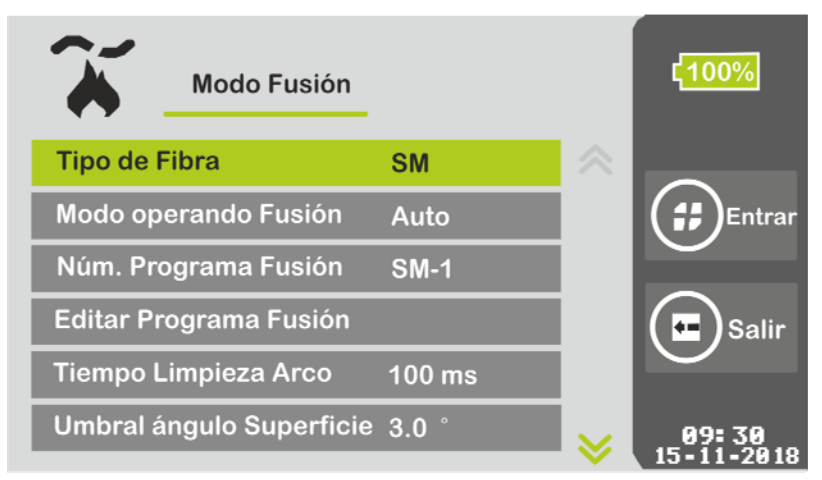

Figura 18. Menú de Fusión (a).

| Modo Fusión           |         |          | ۲ <mark>100%</mark>  |
|-----------------------|---------|----------|----------------------|
| Umbral ángulo Fibra   | 0.8 °   | ≈        |                      |
| Umbral Offset Alin.   | 0.4 um  |          | <b>(;;)</b> Entrar   |
| Umbral de Pérdidas    | 0.10 dB |          |                      |
| T. Compensación Arco  | 1.0 s   |          | (•• Salir            |
| Modo Alineación Fibra | Núcleo  |          |                      |
| Modo Fusión Rápida    | Off     | <b> </b> | 09: 30<br>15-11-2018 |

Figura 19. Menú de Fusión (b).

#### Descripción del Menú de Fusión

#### Tipo de Fibra

Configurar de acuerdo al tipo de fibra utilizado: SM (single mode; mono-modo), MM (Multimode; multi-modo), DS (Dispersion shifted; Dispersión desplazada), NZDS (Non-zero dispersion shifted; Dispersión Desplazada Diferente de Cero). Cada tipo de fibra puede tener hasta 30 programas de fusión pre-configurados. También están disponibles los tipos de fibra BIF (Bend Insensitive Fibre), UBIF (Ultra-Bend Insensitive Fibre), EDF (Erbium Doped Fibre) y

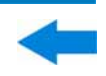

G.657B3 (Bend Insensitive Single-Mode fibres).

Para estos últimos tipos de fibra el usuario debe realizar una calibración de arco antes de usarlos.

#### Modo Operando Fusión

Automático o Manual.

#### Número Programa Fusión

Para cada tipo de fibra existen 30 grupos de parámetros de fusión pre configurados. Estos grupos pueden ser modificados por el usuario.

#### Editar Programa Fusión

Edita los parámetros de fusión del programa actual seleccionado.

#### Tiempo Limpieza Arco

Tiempo de duración del arco que realiza una limpieza de polvo en la superficie de la fibra. La duración del arco puede ser entre 0 y 1 segundo.

#### Umbral Ángulo Superficie

Mostrará un error en pantalla si el ángulo frontal de cualquiera de los lados derecho o izquierdo de la fibra exceden este límite. El rango de ajuste está entre 0-5°.

#### Umbral Ángulo Fibra

Mostrará un error en pantalla si el ángulo de las dos fibras fusionadas excede este límite. El rango de ajuste está entre 0-4°.

#### Umbral Offset Alineación

Mostrará un error en pantalla si la desalineación de las dos fibras fusionadas excede este límite. El rango de ajuste está entre 0-1,5  $\mu$ m.

#### Umbral de Pérdidas

Mostrará un error en pantalla si la pérdida estimada supera este límite. El rango de ajuste está entre 0-0,2 dB.

#### Tiempo Compensación Arco

Las pérdidas de fusión se pueden mejorar en algunos casos mediante la compensación del arco.

#### Modo Alineación Fibra

Permite configurar entre alineación por núcleo o alineación por recubrimiento (cladding).

\land PROMAX

#### Modo Fusión Rápida

PROLITE-41

Si está "on" realiza una alineación rápida.

#### Empalme Forzado

Si está en "on" fuerza la fusión de la fibra.

Seleccionar "Editar Programa Fusión" en el menú "Modo Fusión". Los ajustes de fusión se muestran en las siguientes Figuras.

| Ajustes                   |           |           | ۲ <mark>100%</mark> |
|---------------------------|-----------|-----------|---------------------|
| Tiempo Pre-fusión         | 300 ms    | $\approx$ |                     |
| Intensidad de Pre-Arco    | 1160 bits |           | <b>(;;)</b> Entrar  |
| Tiempo Fusión             | 3.0 s     |           |                     |
| Intensidad de Arco        | 1370 bits |           | (•• )Salir          |
| Solapamiento              | 14 um     |           | $\smile$            |
| Vel. Propulsión en Fusión | 50 um/s   | ≽         | 09:30<br>15-11-2018 |

Figura 20. Menú de Ajustes de Fusión (a).

| Ajustes                   |           |          | ۲ <mark>100%</mark> |
|---------------------------|-----------|----------|---------------------|
| Intensidad de Arco        | 1370 bits | <b>≈</b> |                     |
| Solapamiento              | 14 um     |          | <b>(;;)</b> Entrar  |
| Vel. Propulsión en Fusión | 50 um/s   |          |                     |
| Segundo Arco              | Off       |          | (=)Salir            |
| T. Fusión 2º Arco         | 1.0s      |          | $\bigcirc$          |
| Intensidad 2° Arco        | 1370 bits | $\geq$   | 09:30               |

Figura 21. Menú de Ajustes de Fusión (b).

#### Descripción del Menú de Editar del Programa de Fusión

#### Tiempo Pre-fusión

Configuración del tiempo de pre-fusión.

#### Intensidad de Pre-Arco

Configuración de la intensidad de corriente del arco de la pre-fusión.

#### Tiempo Fusión

Configuración del tiempo de fusión.

#### Intensidad de Arco

Configuración del tiempo de la intensidad de corriente del arco.

#### Solapamiento

Configura la superposición de la fibra cuando se está realizando la fusión.

#### Vel. Propulsión en Fusión

Configura la velocidad de propulsión cuando las fibras se están fusionando.

#### Segundo Arco

Activa o desactiva el segundo arco.

#### Tiempo Fusión 2º Arco

Configura el tiempo del segundo arco.

#### Intensidad 2° Arco

Configura la intensidad de corriente del segundo arco.

#### 2.6.2 Alineación Automática e Inspección de la superficie de fusión

El equipo utiliza un sistema de procesamiento de la imagen para monitorizar la fibra óptica con el fin de asegurar una buena fusión. Sin embargo, en algunos casos, el sistema de procesamiento de la imagen no puede detectar errores de fusión. Por tanto, es recomendable una inspección visual de la fibra a través de la pantalla para obtener buenos resultados en la fusión.

Al hacer clic en el botón Start "O", la fibra inicia el proceso de alineado automático y la fibra izquierda y derecha inician un movimiento opuesto. Después del arco de limpieza, el sistema verifica la superficie de la fibra. Si la superficie de contacto de la fibra no es adecuada para la fusión, la pantalla muestra un mensaje de error. Si la superficie es correcta, la alineación continúa. Después de la alineación, la pantalla muestra los ángulos de la superficie de contacto de las fibras derecha e izquierda. Aparecerá un mensaje de error si el ángulo de corte de cualquiera de los extremos supera el ángulo límite. En ese caso el usuario deberá volver a cortar la fibra óptica.

**ATENCIÓN**: Los umbrales de ángulo y alineación offset se configuran en el menú "Modo Fusión".

Cuando durante el proceso de alineación muestra imágenes y mensajes como aparecen en la tabla 2, el equipo se reiniciará automáticamente. El usuario también puede pulsar la tecla Reiniciar "O" para reiniciar el equipo y volver a cortar o posicionar la fibra óptica.

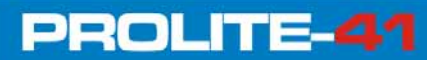

\land PROMA>

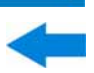

| Imagen (eje X/Y) | Mensaje                                                                       | Posible Motivo                                                                                             | Solución                                       |
|------------------|-------------------------------------------------------------------------------|----------------------------------------------------------------------------------------------------|------------------------------------------------|
|                  | Fibra Der. mal<br>posicionada                                                 | La fibra derecha no está<br>posicionada en la guía en V o<br>bien es demasiado corta.                      | Reposicionar o<br>volver a cortar la<br>fibra. |
|                  | Fibra Izq. mal<br>posicionada                                                 | La fibra izquierda no está<br>posicionada en la guía en V o<br>bien es demasiado corta.                    | Reposicionar o<br>volver a cortar la<br>fibra. |
|                  | Alineación<br>anormal                                                         | La fibra izquierda o derecha no<br>está posicionada en la guía en<br>V.                                    | Reposicionar o<br>volver a cortar la<br>fibra. |
|                  | Reposicionar<br>fibra                                                         | La fibra izquierda o derecha es<br>demasiado corta.                                                        | Reposicionar o<br>volver a cortar la<br>fibra. |
|                  | Reposicionar<br>fibra                                                         | La fibra izquierda o derecha es<br>demasiado larga.                                                        | Reposicionar o<br>volver a cortar la<br>fibra. |
|                  | El ángulo de la<br>superficie de<br>contacto de la<br>fibra no es<br>correcto | Se han producido errores<br>durante el proceso de corte<br>(espuelas, rebabas, biselado,<br>base cóncava). | Volver a cortar la<br>fibra.                   |
|                  | La fibra no está<br>disponible                                                | Hay polvo en la superficie de<br>la fibra.                                                                 | Volver a limpiar y<br>colocar la fibra.        |

Tabla 2. Casos de anomalías en la alineación

#### 2.6.3 Arco de Fusión

Después de la alineación de la fibra, la pantalla mostrará el mensaje "Alineación correcta". En este momento se puede pulsar la tecla "Start" "O" para fusionar la fibra, o pulsar el botón de "Reset" para reiniciar el equipo. Si está configurado en el modo de fusión automática, no se necesita pulsar ninguna tecla.

#### 2.6.4 Estimación de Perdidas y Evaluación de la Calidad de la Fusión

Cuando la fusión de la fibra se ha completado, aparece el mensaje "Dust OK" (limpieza correcta), que significa que se ha realizado una fusión correctamente sin presencia de polvo y por tanto no es necesario limpiar la fibra de nuevo. La estimación de la cantidad de pérdidas se mostrará en la parte derecha de la pantalla. Si la fusión de la fibra es anormal por motivos como ser demasiado gruesa, demasiado delgada, quedar separada, aparición de burbujas, etc. aparecerá un mensaje de error en la pantalla y el usuario deberá re-fusionar o volver a hacer un arco. Si no hay ningún mensaje de error pero el resultado de la fusión que se observa en la pantalla no es bueno, se recomienda volver a fusionar. Hay que tener en cuenta que a veces el punto de fusión parece más grueso que el resto, pero es normal y no afecta a las pérdidas por fusión.

Si el resultado de la fusión de la fibra es normal, pero la pérdida por fusión excede la cantidad límite, aparecerá un mensaje de error en la pantalla. La cantidad límite de pérdidas se pueden configurar "Modo Fusión".

A veces, el arco de compensación puede mejorar las perdidas por fusión. Cuando

la fusión se complete, pulse la tecla "Start" "O" para disparar otro arco. Después del nuevo arco, el sistema re-detectará la fibra óptica para estimar las perdidas por fusión y determinar si son válidas.

\land PROMA

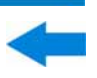

Las anomalías en fusión u otros fenómenos que pueden provocar elevadas pérdidas y sus posibles soluciones se muestran en la siguiente tabla.

| Problema                                     | Razón                                                                                                    | Posible Solución                                                                                                    |  |  |
|----------------------------------------------|----------------------------------------------------------------------------------------------------|----------------------------------------------------------------------------------------------------|--|--|
| Desajuste del Eje del núcleo                 | <ol> <li>Polvo sobre la guía en V o<br/>en la prensa de sujeción.</li> <li>Problema en la detección de<br/>imagen.</li> </ol>                                                                                                    | <ol> <li>Limpiar la guía en V y<br/>prensa de sujeción.</li> <li>Si se repite continuamente<br/>se deberá realizar u<br/>"Detección parámetros".</li> <li>Limpiar la lente<br/>microscópica y la fuente de<br/>luz.</li> </ol>       |  |  |
| Error en el ángulo del núcleo<br>de la fibra | <ul> <li>Angulo del núcleo e la fibra</li> <li>Polvo sobre la guía en V o en la prensa de sujeción.</li> <li>Angulo incorrecto de la superficie de contacto de la fibra.</li> <li>Fibra posicionada incorrectamento</li> </ul>                                                             |                                                                                                    |  |  |
| Burbujas                                     | <ol> <li>Ángulo incorrecto de la<br/>superficie de contacto de la<br/>fibra.</li> <li>Polvo en la superficie de<br/>contacto de la fibra.</li> <li>Baja corriente de pre-fusión<br/>o poco tiempo de pre-fusión.</li> <li>Baja corriente de fusión o<br/>poco tiempo de fusión.</li> </ol> | <ol> <li>Volver a cortar la fibra.</li> <li>Volver a limpiar la fibra.</li> <li>Incrementar "Tiempo Pre-<br/>fusión" o "Intensidad de<br/>Pre-Arco".</li> <li>Incrementar "Tiempo<br/>Fusión" o "Intensidad de<br/>Arco".</li> </ol> |  |  |
| Separación de Fibras                         | <ol> <li>La fuerza de propulsión<br/>durante la fusión no fue<br/>suficiente.</li> <li>La fuerza de propulsión<br/>durante la fusión muy lenta.</li> <li>La intensidad de arco es<br/>muy alta o el tiempo de<br/>fusión es muy largo.</li> </ol>                                          | <ol> <li>Hacer "Detección<br/>Parámetros".</li> <li>Decrementar "Tiempo Pre-<br/>fusión" o "Intensidad de<br/>Pre-Arco".</li> </ol>                                                                                                  |  |  |
| Grueso                                       | La fuerza de propulsión<br>durante la fusión fue excesiva.                                                                                                    | Decrementar "Solapamiento",<br>y a continuación un "Test de<br>Arco".                                                                                                    |  |  |
| Fino                                         | <ol> <li>La fuerza de propulsión<br/>durante la fusión no fue<br/>suficiente.</li> <li>Corriente de fusión<br/>excesiva.</li> <li>Intensidad de Corriente de</li> </ol>                                                                                                    | <ol> <li>Incrementar         "Solapamiento", y a         continuación realizar el         "Test de Arco".</li> <li>Decrementar "Intesidad de         Arco".</li> <li>Incrementar "Intensidad de</li> </ol>                           |  |  |
| Línea                                        | fusión demasiado pequeña.                                                                                                    | Arco".                                                                                                    |  |  |

 Tabla 3. Descripción de Anomalías en Alineación.

## 2.7 Test de Tensión

Si el "Test de Tensión" está "on", después de la fusion, se realizará el test de tension automáticamente y se aplicará una fuerza de empuje de 2 N (ver figura).

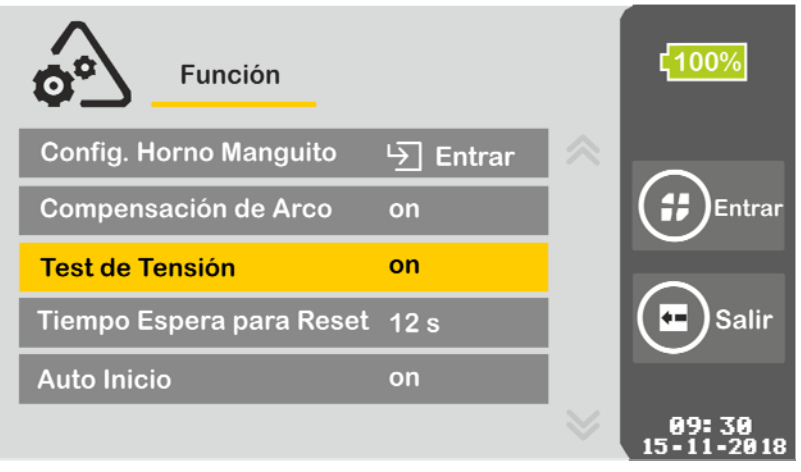

Figura 22. Opción Test de Tensión.

### 2.8 Histórico de Registros de Fusiones y Búsqueda

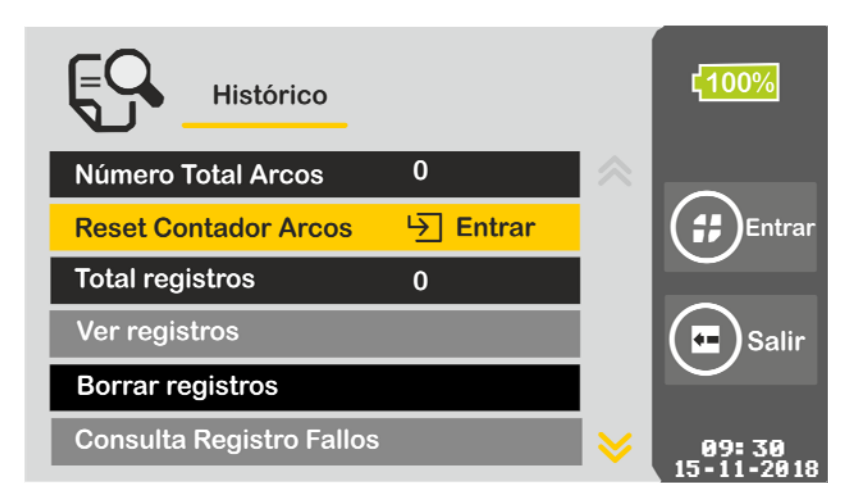

Figura 23. Menú de Histórico de Registros.

#### Descripción del Menú Histórico de Registros

#### Número Total Arcos

Número de arcos realizados con los electrodos desde que se eliminó el último registro.

#### Reset Contador Arcos

Pone a cero el contador de arcos realizados después de sustituir los electrodos.

\land PROMA)

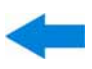

#### Total registros

PROLITE-41

Registros de fusiones almacenados por el sistema. Los registros se pueden descargar mediante el cable USB conectado al PC y accediendo a la fusionadora como una unidad de memoria. El fichero de registros se encuentra en la carpeta "RECORD" y se identifica con el nombre "USR.TXT". Se puede abrir con un procesador de textos estándar.

#### Ver registros

Se pueden consultar los 3000 últimos registros de fusiones. El usuario puede hacer una consulta por parámetros de fusión y resultados.

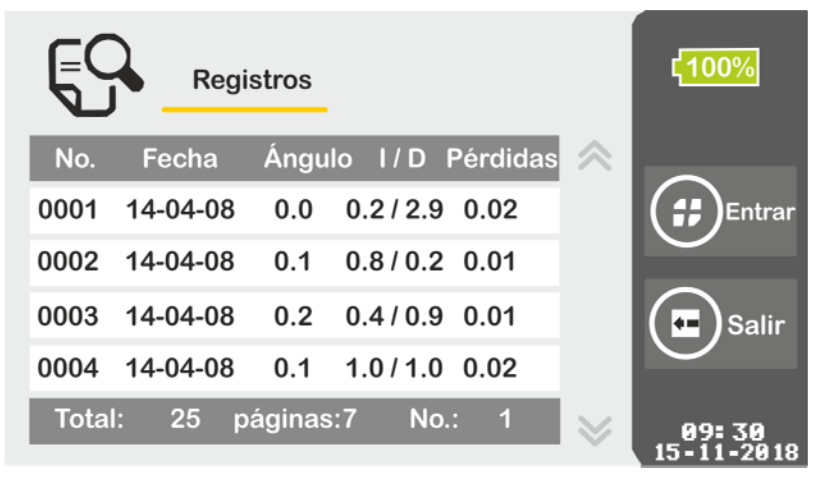

Figura 24. Registro de Fusiones.

- Borrar registros
   No disponible.
- Consulta Registro Fallos
   Permite consultar los registros de fallos de fusiones.
- Borrar Registro Fallos
   Permite borrar los registros de fallos de fusiones.

### 2.9 Calentamiento del Manguito Termocontraíble

Seleccionar "Config. Horno Manguito" en el menú "Función" para entrar en el modo de configuración del Hornillo Calefactor (ver figura).

PROLITE-

| Modo Horno        |        |           | ¢100%               |
|-------------------|--------|-----------|---------------------|
| Programa Horno    | 1      | $\approx$ |                     |
| Tipo de Manguito  | 40 mm  |           | Entrar              |
| Diámetro Manguito | 6 mm   |           |                     |
| Temperatura Horno | 160 °C |           | Salir               |
| Tiempo Horno      | 24 s   |           |                     |
|                   |        | $\geq$    | 09:30<br>15-11-2018 |

Figura 25. Modo Horno.

Descripción del Menú de Configuración del Modo Horno

#### Programa Horno

El usuario puede usar un programa pre-configurado basado en diferentes manguitos termocontraíbles o configurar su propio programa.

Tipo de Manguito

Selección del tipo de manguito. Puede ser normal entre 10-60 mm, FC, SC.

- Diámetro Manguito
   Selección del diámetro del manguito. Puede ser entre 1-8 mm.
- Temperatura Horno
   Límite superior de temperatura del hornillo calefactor.
- Tiempo Horno

Tiempo de aplicación del hornillo calefactor.

**ATENCIÓN**: Es recomendable utilizar los programas pre-configurados.

- 2 Abrir la tapa del hornillo calefactor.
- Abrir la tapa corta-vientos, con cuidado sacar la fibra fusionada (sin la pinza de sujeción) y colocar el manguito sobre el punto de fusión asegurándose que queda en el centro del manguito.

\land PROMA)

Colocar la fibra con el manguito en el hornillo calefactor, enderezar suavemente la fibra óptica y asegurarse que el lado izquierdo del manguito queda alineado con el lado izquierdo del extremo de la bandeja (ver figura). A continuación cierre la tapa del hornillo.

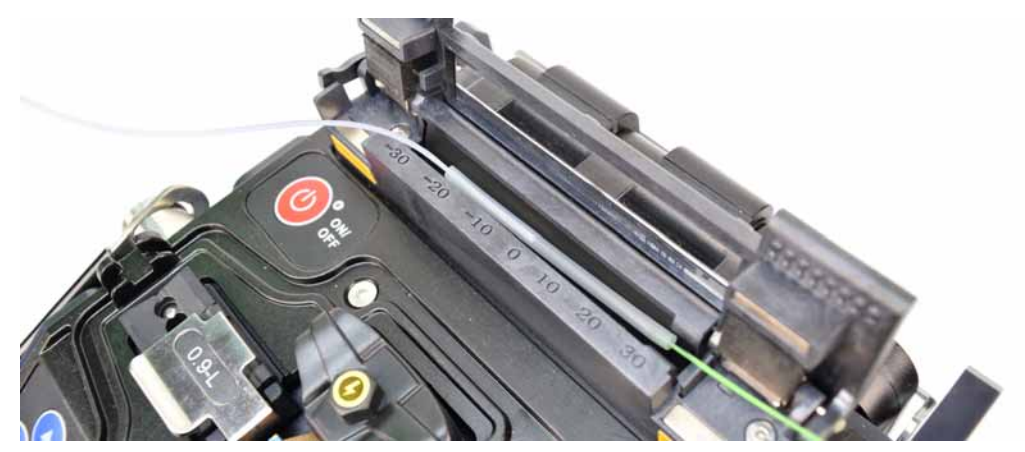

PROLITE-41

Figura 26. Colocación de Fibra con el Manguito.

- Seleccionar "Modo Horno" y los parámetros del hornillo calefactor (si son los mismos que se usaron la última vez, puede saltar este paso).
- Cierre la tapa del hornillo calefactor o pulse la tecla" para iniciar el proceso. El indicador luminoso se enciende. Si se pulsa esta tecla durante unos segundos mientras está en marcha el proceso de calentamiento, se cancelará el proceso.
- Cuando se complete el proceso (en unos 23 s aproximadamente), el indicador luminoso del hornillo se apagará. Inmediatamente el usuario ha de abrir la tapa y sacar la fibra óptica (ver figura) (Nota: No tocar el manguito con la mano para evitar quemaduras).

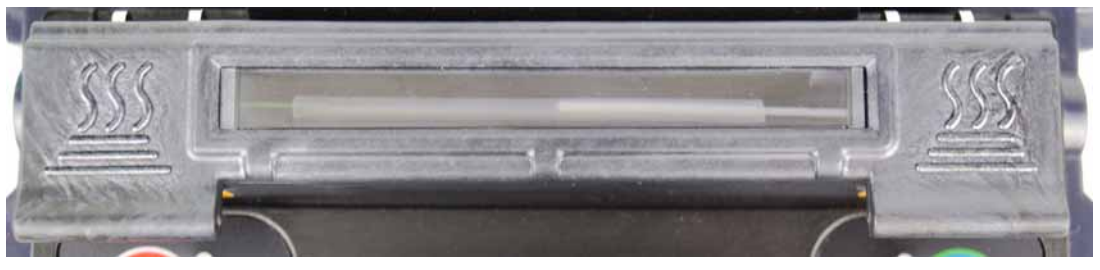

Figura 27. Efecto del Hornillo Calefactor.

Comprobar el resultado del manguito, si es correcto, colocarlo en la bandeja de refrigeración para que se enfríe; si el manguito tiene burbujas o polvo en su interior se recomienda repetir la operación.

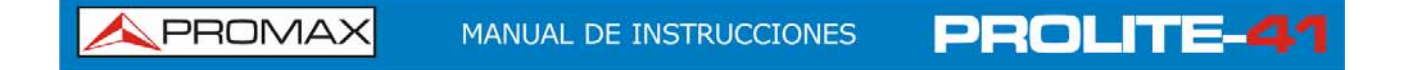

### **3 MANTENIMIENTO**

## 3.1 Menú de Mantenimiento

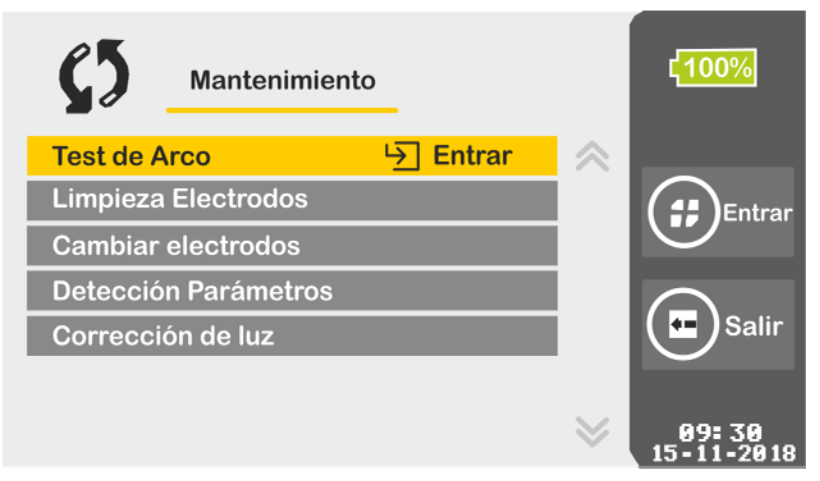

Figura 28. Menú de Mantenimiento.

#### • Descripción del Menú de Mantenimiento

Test de Arco

Realiza una comprobación y calibración de la intensidad del arco.

Limpieza Electrodos

Realiza arcos de corta duración varias veces para limpiar los electrodos.

Cambiar electrodos

Después de cambiar los electrodos, repetir varios arcos de corta duración para estabilizar y medir la posición de los electrodos.

#### Detección Parámetros

Mide automáticamente la posición de los electrodos, del motor y otros parámetros del sistema.

Corrección de Luz

Cuando hay un cambio repentino de temperatura (por ejemplo, al cambiar de un lugar muy frío a un lugar cálido), puede aparecer vaho en la lente de la cámara. Esta opción desempaña la lente eliminando el vaho.

\land PROMA>

## -

### 3.2 Mantenimiento de los Electrodos

#### 3.2.1 Limpieza de los Electrodos

Durante el uso diario de los electrodos pueden adherirse impurezas sobre su superficie y esto puede afectar al arco, por lo que el usuario ha de limpiar periódicamente los electrodos.

#### Procedimiento de Limpieza:

- Pulsar la tecla de encendido/apagado "" para apagar el equipo.
- Limpie la punta del electrodo cuidadosamente con un bastoncillo de algodón.

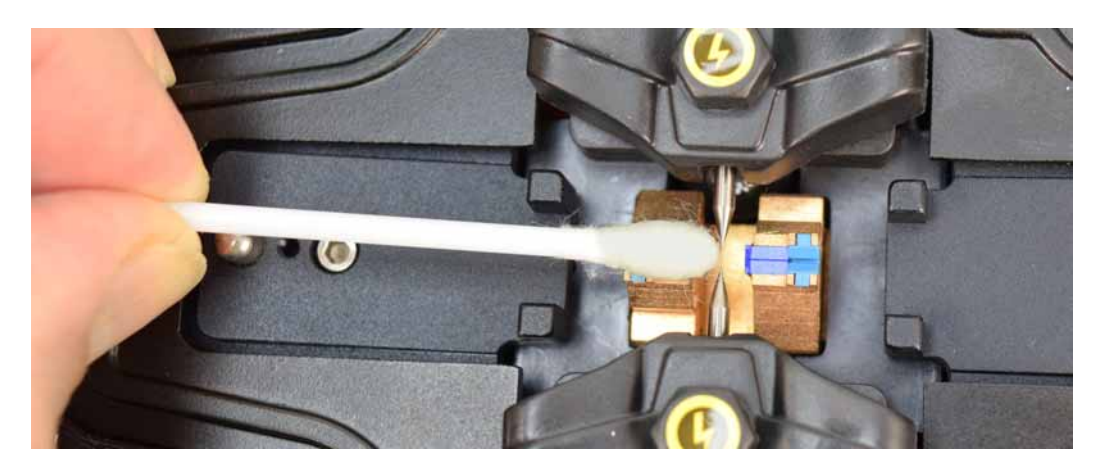

Figura 29. Limpieza de los Electrodos.

- Pulsar "O" para encender el equipo y el indicador luminoso se encenderá.
- Seleccionar "Limpieza Electrodos" en el menú "Mantenimiento".

Pulsar la tecla de inicio "O", el equipo disparará automáticamente cinco arcos, usando un arco de alta potencia para vaporizar las impurezas sobre la superficie de los electrodos y así limpiarlos y conseguir un arco estabilizado.

**ATENCIÓN:** No tocar las puntas de los electrodos con objetos contundentes durante el proceso de limpieza para evitar daños en los electrodos.

#### 3.2.2 Cambio de los Electrodos

Los electrodos se van gastando durante su uso. Se han de reemplazar periódicamente cada 2000 arcos, de lo contrario afectará al resultado de la fusión de la fibra, lo que conllevará mayores pérdidas y disminución de la resistencia de la fusión de la fibra. Cuando el número de arcos llegue a 2000, al encender el equipo aparecerá un mensaje recordatorio sobre la sustitución de los electrodos. El contador de arcos debe reiniciarse después de cambiar los electrodos. Durante la operación tenga cuidado con la punta del electrodo, ya que es afilada.

**PROLITE-**

- Procedimiento de sustitución:
  - Pulse "<sup>U</sup> para apagar el equipo antes del cambio.
  - Aflojar el tornillo situado sobre la cubierta del electrodo, a continuación sacar el electrodo de su emplazamiento (ver figura).

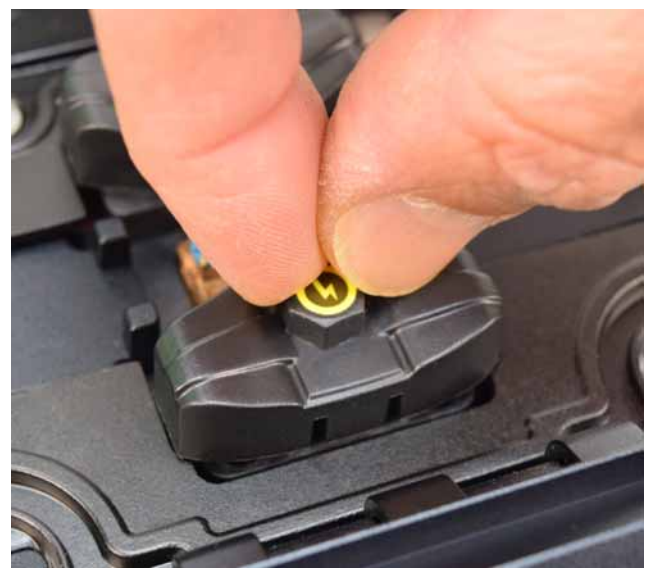

Figura 30. Sustitución de Electrodo.

- Poner el nuevo electrodo en su lugar y colocar la cubierta, a continuación apretar el tornillo.
- Comprobar que los dos electrodos están en el mismo plano horizontal y vertical, si no es así volver a colocar.
- Encender el equipo, seleccionar "Cambiar electrodos" en el menú "Mantenimiento".
- **Ejecutar** "Detección Parámetros" en "Mantenimiento".
- Preparar y colocar fibra en la fusionadora y ejecutar "Test de Arco" en el menú "Mantenimiento".
- 8 El cambio se ha completado.

\land PROMA)

#### 3.2.3 Test y Calibración del Arco

PROLITE-41

Las condiciones atmosféricas tales como temperatura, humedad y presión cambian constantemente, lo que puede afectar a la variabilidad del arco. La fusionadora está equipada con sensores de temperatura, presión y sensores de humedad que monitorizan el entorno de funcionamiento con el fin de estabilizar la potencia de arco. El desgaste de los electrodos y la suciedad también pueden afectar tanto a la potencia de arco como a la posición del disparo del arco que puede variar a izquierda o derecha. Esta fusionadora proporciona la función de test y calibración de arco para eliminar estos efectos. Al medir la desviación del eje de la fusión tanto antes como después del arco puede determinar la fuerza aplicada en el arco y conseguir una fusión estable con bajas pérdidas.

En los siguientes casos se ha de hacer una calibración del arco antes de la operación de fusión:

- Cambio del tipo de fibra
- Cambio de temperatura, humedad o presión atmosférica
- Incremento de pérdidas por fusión
- Los electrodos se han usado durante mucho tiempo o están manchados
- Después de limpiar o cambiar los electrodos
- Procedimiento de Uso:
  - Seleccionar "Test de Arco" en el menú "Mantenimiento".
  - 2 Colocar las fibras cortadas en la fusionadora.
  - $\blacksquare$  Pulse "o" para empezar.
    - El sistema realiza un ajuste del espacio de separación en el centro de las fibras para centrar el arco.
    - Después del arco, el sistema mide la cantidad de fibra fundida en los ejes derecho e izquierdo de la fibra, y realiza la calibración de la intensidad de corriente del arco.
  - Después del arco, el resultado se mostrará en la pantalla. Si la pantalla muestra el mensaje "Intensidad de Arco débil" o "Intensidad de Arco elevada", repetir el paso 2 3 de nuevo hasta que la pantalla muestre el mensaje "Correcto".

- 5 Si la pantalla muestra el mensaje "Fallo", repetir el paso 1.
- Después de la calibración del arco y completada la calibración de la posición de fusión, pulse "e" para salir del modo Test de Arco.

#### ATENCIÓN:

- El umbral de ángulo de superficie se establece únicamente en el modo de Test de Arco, que es independiente del que está en el modo de fusión.
- El Test de Arco se ha de realizar un par de veces al menos, el usuario ha de ser paciente durante el proceso.

#### 3.3 Limpieza de la Fusionadora

#### 3.3.1 Limpieza de la Guía en V

La presencia de impurezas en la guía en V hará desviar la fibra de su posición correcta, resultando en desalineación y causando mayores pérdidas por fusión. El usuario ha de comprobar y limpiar regularmente la guía en V. El proceso específico se describe a continuación:

- Abrir la tapa corta-vientos de la fusionadora.
- Usar el cepillo específico para limpiar las impurezas de la guía en V (ver figura a).
- Usar el bastoncillo de algodón mojado en alcohol para limpiar la guía en V (ver figura b).

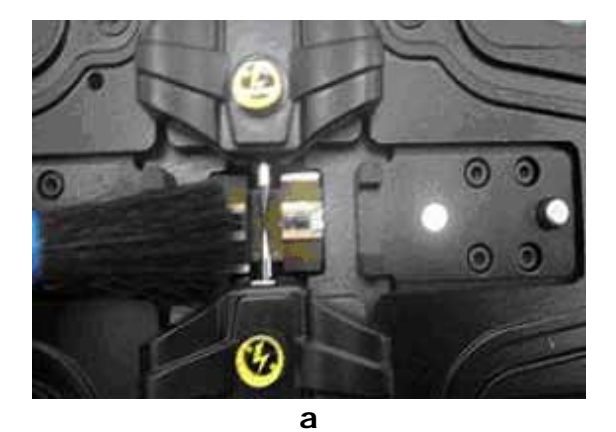

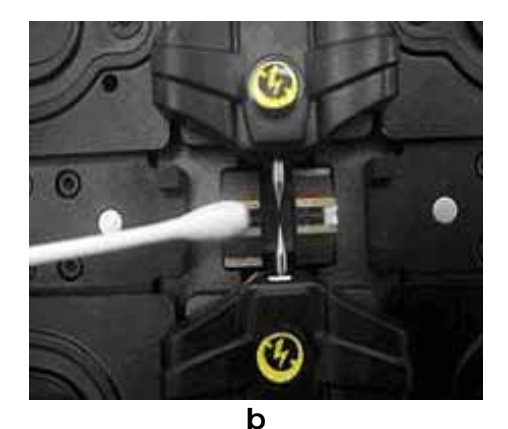

PROLITE-

Figura 31. Limpieza de la guía en V.

\land PROMA)

ATENCIÓN: No tocar la punta del electrodo. Cuando se esté limpiando, no forzar demasiado ni usar objetos duros (tal como cuchillas) para limpiar la guía en V con el fin de evitar daños que puedan causar averías.

#### 3.3.2 Limpieza de la Lente Microscópica

La fusionadora usa un sistema de procesamiento de imagen para la observación de la fibra óptica. Si la lente del microscopio está sucia, puede afectar las observaciones, llevando a malos resultados de fusión. Por este motivo la lente microscópica ha de ser limpiada regularmente, con el fin de mantenerla limpia. El proceso específico se describe a continuación:

- Apagar la fusionadora y abrir la tapa corta-vientos.
- Usar un bastoncillo de algodón mojado en alcohol para limpiar suavemente la lente (ver figura).
- A continuación secar el alcohol residual con un bastoncillo de algodón limpio y seco, y a comprobar que la lente del microscopio está bien.
- Encender la fusionadora para comprobar si hay polvo en la imagen. Si hay, volver a limpiar la lente.

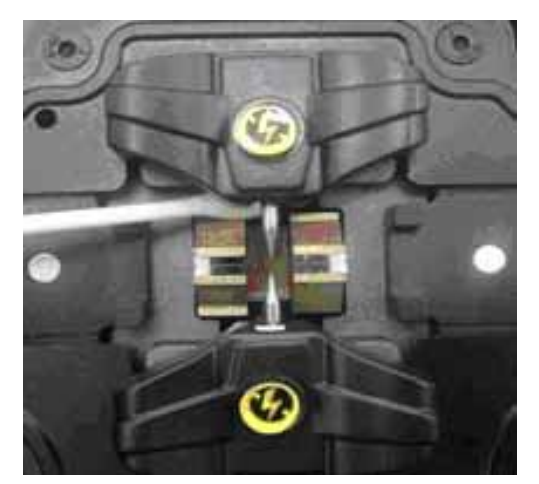

Figura 32. Limpieza de la lente microscópica.

**ATENCIÓN**: Cuando se esté limpiando, no tocar los electrodos y no usar objetos contundentes para tocar la lente.

#### 3.3.3 Limpieza de las Prensas de Sujeción

La existencia de polvo en las prensas de sujeción de la fibra óptica puede causar problemas en la sujeción y afectar a los resultados de fusión. Las prensas de sujeción deben ser revisadas y limpiadas con regularidad. El proceso específico se describe a continuación:

- Abrir la tapa corta-vientos.
- Usar un bastoncillo de algodón mojado en alcohol para limpiar la superficie de la prensa de sujeción (ver figura). A continuación usar un bastoncillo seco para secar la prensa.

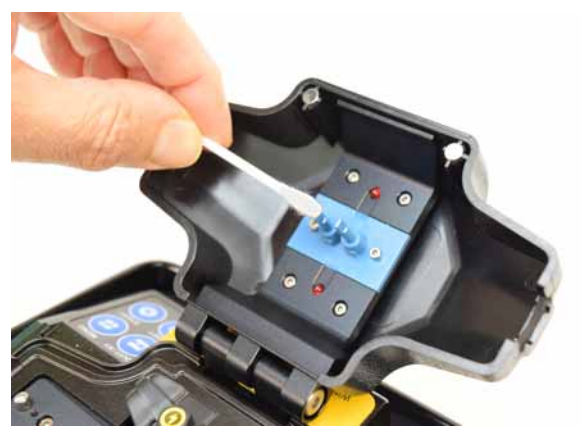

Figura 33. Limpiar la superficie de la prensa de sujeción.

#### 3.3.4 Limpieza del Hornillo Calefactor

Es fácil que se deposite polvo y suciedad en la bandeja del hornillo calefactor. Se ha de limpiar con un bastoncillo seco pasándolo suavemente (ver figura).

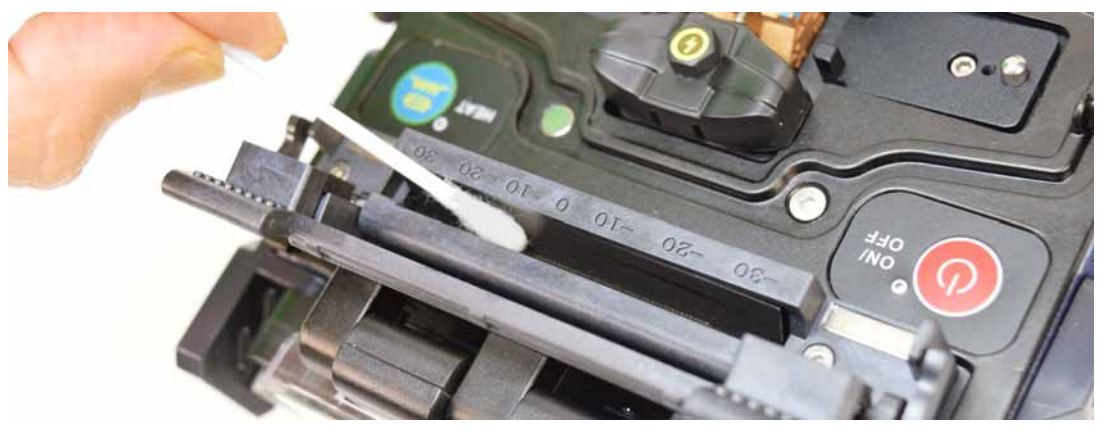

Figura 34. Limpieza de la bandeja del Hornillo.

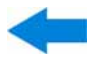

\land PROMAX

## 4 ESPECIFICACIONES

| 4.1 Especificaciones PROLITE-41           |                                                                                                    |  |
|-------------------------------------------|----------------------------------------------------------------------------------------------------|--|
| Tipos de fibra óptica aplicable           | Monomodo, Multimodo, DS, NZDS.                                                                                                    |  |
| Número de núcleos de la fibra             | Un solo núcleo.                                                                                                    |  |
| Diámetro de la fibra óptica               | Diámetro recubrimiento: 125 µm, diámetro revestimiento:<br>250 µm-900 µm.                                                                      |  |
| Programa de fusiòn                        | Pre-configurados: 40 grupos, Configurables: 80 grupos.                                                                                         |  |
| Valores medios de<br>perdidas por fusión  | 0,03 dB (Fibra óptica SM).<br>0,02 dB (Fibra óptica MM).<br>0,06 dB (Fibra óptica DS).<br>0,06 dB (Fibra óptica NZDS).                         |  |
| Alineación                                | Alineación por núcleo y alineación por recubrimiento.                                                                                          |  |
| Pérdida por eco                           | Por debajo de 60 dB.                                                                                                    |  |
| Tiempo de duración de la fusión           | 7 s (para caso típico).                                                                                                    |  |
| Estimación de pérdida por fusión          | Sí.                                                                                                    |  |
| Test de tensión                           | 2 N.                                                                                                    |  |
| Pantalla                                  | LCD Color de 4,3".                                                                                                    |  |
| Número de Aumentos de la fibra            | X/Y:115 veces, X o Y:230 veces.                                                                                                    |  |
| Alimentación                              | Batería de Litio de 11,1 V.<br>Adaptador DC Externo 13,5 V y 5 A.<br>Adaptador coche 12 V.                                                     |  |
| Batería                                   | En uso normal dura 180 ciclos de fusión + hornillo calefactor.<br>Carga completa de la batería 3 h. Vida de la batería aprox.<br>500 recargas. |  |
| Almacenamiento de Resultados<br>de Fusión | 5000 grupos de los últimos registros.                                                                                                    |  |
| Interfaz de datos                         | USB 2.0.                                                                                                    |  |
| HORNILLO CALEFACTOR                       |                                                                                                    |  |
| Diámetro de cable de fibra                | 250 μm - 900 μm, 2 ~ 3 mm.                                                                                                    |  |
| Longitud manguito                         | 60 mm/40 mm(FP-03).                                                                                                    |  |
| Tiempo de Aplicación Hornillo             | 31 s (60 mm) / 24 s (40 mm).                                                                                                    |  |
| Temperatura de Hornillo<br>Calefactor     | 120 ~ 160 °C.                                                                                                    |  |

CONDICIONES AMBIENTALES DE FUNCIONAMIENTO

PROLITE-4

| Altitud                                                                                                    | Hasta 2000 m.                                                                                                    |
|----------------------------------------------------------------------------------------------------|----------------------------------------------------------------------------------------------------|
| Margen de temperaturas                                                                                             | De 5 a 45 ºC (Desconexión automática por exceso de temperatura).                                                                                                    |
| Humedad relativa máxima                                                                                            | 80 % (Hasta 31°C), decreciendo linealmente hasta el 50% a 40 °C.                                                                                                    |
| CARACTERÍSTICAS MECÁNICAS                                                                                          | <b>;</b>                                                                                                    |
| Dimensiones                                                                                                    | A. 130 mm x A. 150 mm x Pr. 126 mm.                                                                                                    |
| Peso                                                                                                    | 1,32 kg (sin batería), 1,62 kg (con batería).                                                                                                    |
| ACCESORIOS INCLUIDOS                                                                                               |                                                                                                    |
| 1x<br>1x<br>1x AF-006C<br>2x AF-002C<br>1x<br>1x<br>1x<br>1x<br>1x<br>1x<br>1x<br>1x<br>1x<br>1x<br>1x<br>1x<br>1x | Adaptador DC Externo.<br>Cable de alimentación del Adaptador DC Externo.<br>Cortadora.<br>Electrodo de repuesto.<br>Bandeja de refrigeración.<br>Pinzas.<br>Maleta de transporte.<br>Peladora estándar.<br>Peladora para cable plano o drop.<br>Repuesto de pinza imantada para hornillo.<br>Pinzas de Sujeción imantadas para fibra.<br>Pera sopladora.<br>Dispensador de alcohol. |
| 100x<br>1x<br>1x 0 DG0138                                                                                          | Manguitos termocontraíbles.<br>Cable USB conexión PC.<br>Guía de Inicio Rápido.                                                                                                    |

#### **RECOMENDACIONES ACERCA DEL EMBALAJE**

Se recomienda guardar todo el material de embalaje de forma permanente por si fuera necesario retornar el equipo al Servicio de Asistencia Técnica.

1 PROMAX

## -

## ANEXO 1 INFORMACIÓN DE AVISO

| Mensajes de<br>Advertencia                                       | Posibles Causas                                                                                                    | Solución                                                                                                    |
|------------------------------------------------------------------|----------------------------------------------------------------------------------------------------|----------------------------------------------------------------------------------------------------|
| Posicionamiento incorrecto<br>de la fibra izquierda              | <ol> <li>La fibra izquierda es corta.</li> <li>La parte de la fibra<br/>izquierda en la guía en V<br/>está rota.</li> <li>La fibra izquierda no está<br/>en el centro de la guía en<br/>V.</li> <li>La propulsión izquierda del<br/>equipo no funciona<br/>correctamente.</li> </ol> | <ul> <li>En el caso de 1 o2, volver a cortar la fibra izquierda y asegurar que la longitud de la fibra cortada es apropiada.</li> <li>En el caso de 3, sustituir la fibra izquierda.</li> <li>Si la avería no es 1/2/3, hacer "Detección Parámetros", si el problema persiste, ponerse en contacto con el departamento postventa.</li> </ul> |
| Posicionamiento incorrecto<br>de la fibra derecha                | <ol> <li>La fibra derecha es corta.</li> <li>La parte de la fibra derecha<br/>en la guía en V está rota.</li> <li>La fibra derecha no está en<br/>el centro de la guía en V.</li> <li>La propulsión derecha del<br/>equipo no funciona<br/>correctamente.</li> </ol>                 | Ver soluciones del caso anterior                                                                                                    |
| Posicionamiento incorrecto<br>de la fibra derecha e<br>izquierda | Idem casos anteriores.                                                                                                    | Ver soluciones de casos<br>anteriores                                                                                                    |
| Fibra izquierda no<br>cualificada                                | <ol> <li>La superficie de la fibra<br/>izquierda está sucia.</li> <li>La fibra izquierda está mal<br/>cortada, por un defecto en<br/>el núcleo, en el<br/>recubrimiento o por fibra<br/>incompleta.</li> </ol>                                                                       | <ul> <li>En el caso de 1, usar<br/>alcohol para limpiar la fibra<br/>izquierda.</li> <li>En el caso de 2, rehacer<br/>fusión.</li> </ul>                                                                                                    |
| Fibra derecha no<br>cualificada                                  | <ol> <li>La superficie de la fibra<br/>derecha está sucia.</li> <li>La fibra derecha está mal<br/>cortada, por un defecto en<br/>el núcleo, en el<br/>recubrimiento o por fibra<br/>incompleta.</li> </ol>                                                                           | Ver soluciones del caso anterior                                                                                                    |

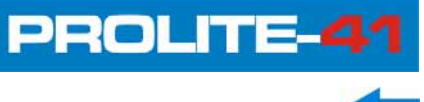

| Mensajes de<br>Advertencia                                                  | Posibles Causas                                                                                                    | Solución                                                                                                    |
|-----------------------------------------------------------------------------|----------------------------------------------------------------------------------------------------|----------------------------------------------------------------------------------------------------|
| Fibra derecha e izquierda<br>no cualificada                                 | Ídem casos anteriores.                                                                                                    | Ver soluciones de casos<br>anteriores                                                                                                    |
| Superficie de contacto de<br>la fibra izquierda no<br>cualificada           | La superficie de contacto de la<br>fibra izquierda excede al<br>ángulo límite.                                                                                                    | Volver a cortar la fibra<br>izquierda. Si la calidad del<br>corte es baja después de<br>varios intentos, sustituir la<br>cuchilla (Atención: en<br>"Menú"-> "Modo Fusión" -><br>"Umbral ángulo Superficie",<br>se puede configurar el ángulo<br>límite de la superficie de<br>contacto). |
| Superficie de contacto de<br>la fibra derecha no<br>cualificada             | La superficie de contacto de la fibra derecha excede al ángulo límite.                                                                                                    | Ver solución del caso anterior                                                                                                    |
| Superficie de contacto de<br>la fibra derecha e izquierda<br>no cualificada | La superficie de contacto de la fibra derecha e izquierda excede al ángulo límite.                                                                                                    | Ver soluciones del caso anterior                                                                                                    |
| Cantidad de pérdidas<br>estimadas es muy alta                               | <ol> <li>Las pérdidas por fusión<br/>exceden el límite.</li> <li>El programa seleccionado<br/>no corresponde al tipo de<br/>fibra.</li> </ol>                                                         | Limpiar guía en V, repetir<br>"Test de Arco" y fusionar de<br>nuevo.                                                                                                    |
| Potencia demasiado baja                                                     | Nivel de la batería restante por debajo del 2%.                                                                                                    | Cargar con el adaptador de corriente.                                                                                                    |
| Cambiar electrodos                                                          | El registro de número de arcos<br>realizados ha excedido el<br>límite.                                                                                                    | Cambiar electrodos (utilizar<br>"Cambiar Electrodos", "Detección<br>Parámetros").                                                                                                    |
| Registro excede el límite                                                   | Registro de fusiones ha<br>excedido el límite.                                                                                                    | Usar el cable de datos USB para<br>descargar el registro de fusiones<br>y a continuación hacer "Borrar<br>registros".                                                                                                    |
| Alineación anormal                                                          | <ol> <li>Superficie de contacto tiene<br/>polvo o mal cortada.</li> <li>La tapa corta-vientos se ha<br/>cerrado demasiado fuerte.</li> <li>El brillo de la lámpara LED<br/>es inapropiado.</li> </ol> | Volver a cortar y limpiar la fibra y<br>a continuación probar de alinear.<br>Si el problema persiste, hacer<br>"Detección Parámetros" o<br>reiniciar el equipo.                                                                                                    |

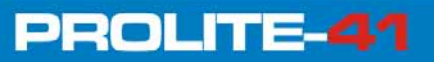

| Mensajes de<br>Advertencia                | Posibles Causas                                                                                                    | Solución                                                                                                    |
|-------------------------------------------|----------------------------------------------------------------------------------------------------|----------------------------------------------------------------------------------------------------|
| Tiempo de espera anormal                  | La alineación durante el<br>proceso de fusión ha durado<br>demasiado tiempo.                                              | Reiniciar alineación y fusión.<br>Reiniciar el equipo si el problema<br>persiste.                                                                             |
| Campo de visión anormal                   | <ol> <li>La posición de los<br/>electrodos es incorrecta.</li> <li>La estructura del equipo<br/>está dañada.</li> </ol>   | Hacer "Detección Parámetros", si<br>el error persiste, reinstalar los<br>electrodos. Si el problema<br>persiste, contactar con el<br>departamento post-venta. |
| Datos anormales                           | El equipo está funcionando de forma anormal.                                                                              | Si no afecta al funcionamiento,<br>continuar la alineación y fusión.<br>Reiniciar el equipo si el error<br>persiste.                                          |
| Fuente de luz anormal                     | <ol> <li>La luz de la lámpara LED no<br/>es adecuada.</li> <li>La tapa corta-vientos no<br/>está bien cerrada.</li> </ol> | Hacer "Detección Parámetros" en<br>primer lugar. Si el problema<br>persiste, contactar con el<br>departamento post-venta.                                     |
| Anomalía en la Detección                  | Anomalía en el proceso de<br>"Calibrate System".                                                                          | Comprobar la posición de la fibra<br>y conexión de alimentación Si el<br>problema persiste, contactar con<br>el departamento post-venta.                      |
| Anomalía en la Potencia                   | Batería cargada de forma<br>anormal.                                                                                      | Conectar el adaptador de corriente.                                                                                                    |
| Anomalía en el Hornillo<br>calefactor     | El calefactor no funciona con normalidad.                                                                                 | Reiniciar el equipo.<br>Si el problema persiste, contactar<br>con el departamento post-venta.                                                                 |
| Anomalía en el<br>Almacenamiento de datos | Los datos no se guardan.                                                                                                  | Contactar con el departamento post-venta.                                                                                                    |
| Anomalía en la<br>Comunicación            | La comunicación de datos se pierde.                                                                                       | Reiniciar equipo.                                                                                                    |
|                                           |                                                                                                    | Si el problema persiste, contactar con el departamento post-venta.                                                                                            |
| Anomalía en la Imagen                     | La cámara puede estar rota o el conector suelto.                                                                          | Reiniciar equipo.                                                                                                    |
|                                           |                                                                                                    | Si el problema persiste, contactar con el departamento post-venta.                                                                                            |
| Anomalía en el Sensor                     | Sensor interno está roto.                                                                                                 | Esta anormalidad no afecta al<br>normal funcionamiento.<br>Contactar con el departamento<br>post-venta.                                                       |

## -

## ANEXO 2 PROBLEMAS Y SOLUCIONES

| Problema                                                        | Posibles Causas                                                                                                    | Solución                                                                                                    |
|-----------------------------------------------------------------|----------------------------------------------------------------------------------------------------|----------------------------------------------------------------------------------------------------|
| Arco suena anormalmente                                         | Los electrodos están mal posicionados.                                                                                                    | Reinstalar correctamente los electrodos.                                                                                                    |
| Retraso en el arco o el<br>sistema no puede disparar<br>el arco | <ol> <li>Los electrodos están mal<br/>posicionados.</li> <li>La punta del electrodo está<br/>oxidada.</li> </ol>                                                                                                    | <ol> <li>Reinstalar correctamente los<br/>electrodos.</li> <li>Limpiar la punta del<br/>electrodo o cambiar el<br/>electrodo.</li> </ol>                                                                                                    |
| El sistema se bloquea<br>cuando dispara el arco                 | Los electrodos están mal<br>posicionados.                                                                                                    | Reinstalar correctamente los electrodos.                                                                                                    |
| Fallo en la calibración del<br>arco                             | El entorno ambiental ha afectado considerablemente al arco.                                                                                                    | Si el sistema avisa que la<br>corriente de arco es demasiado<br>grande, decrementar la corriente<br>de fusión y hacer un "Test de<br>Arco" y viceversa.                                                                                                    |
|                                                                 |                                                                                                    | Si el problema persiste, contactar con el departamento post-venta.                                                                                                    |
| Error en la alineación de la<br>fibra óptica                    | <ol> <li>Lente microscópica,<br/>lámpara LED o guía en V<br/>tiene polvo.</li> <li>El sistema de alimentación<br/>es defectuoso.</li> </ol>                                                                                                    | Limpiar la lente microscópica, la<br>lámpara LED y la guía en V. Si el<br>problema persiste, contactar con<br>el departamento post-venta.                                                                                                    |
| La calidad de la fusión es<br>baja                              | <ol> <li>La fibra está sucia.</li> <li>El tipo de fibra o el programa de fusión seleccionado no es correcto.</li> <li>El entorno donde se realiza la fusión ha cambiado considerablemente.</li> <li>El sistema de control del equipo se ha estropeado.</li> </ol> | <ol> <li>Rehacer la fibra óptica y<br/>fusionar de nuevo.</li> <li>Seleccionar el programa de<br/>fusión adecuado al tipo de<br/>fibra.</li> <li>Hacer "Test de Arco" para<br/>obtener la intensidad de arco<br/>apropiada.</li> <li>Hacer "Detección<br/>Parámetros".</li> </ol> |
| El teclado no responde                                          | El sistema se bloqueó.                                                                                                    | Apagar la alimentación y reiniciar.                                                                                                    |
| La pantalla no tiene luz o<br>sus colores son borrosos          | <ol> <li>El sistema se ha bloqueado.</li> <li>El cable del monitor LCD<br/>está suelto o roto.</li> </ol>                                                                                                    | Apagar la alimentación y<br>reiniciar.<br>Si el problema persiste, contactar<br>con el departamento post-venta.                                                                                                    |